### Introduction

#### Purpose

The purpose of this module is to provide an overview of the Medi-Cal Providers website.

#### Module Objectives

- Provide a walk-thru of the Medi-Cal Providers website and its functions
- Examine Medi-Cal Provider Communities
- Highlight common Medi-Cal transactions
- Review valuable references on the Medi-Cal Providers website

#### Acronyms

A list of acronyms is located in the Appendix section of each complete workbook.

Page updated: September 2023

### Medi-Cal Providers Homepage

The Medi-Cal Providers website homepage can be accessed by opening an internet browser, typing *mcweb.apps.prd.cammis.medi-cal.ca.gov* in the address bar and selecting **Enter.** 

When there is an active System Status Alert, a banner will appear. The Learn More link will open the System Status page containing more information about the alert.

Remove the banner by "clicking" on the X located in the upper-right corner.

If the System Status Alert banner has been closed, details are accessible via the **System Status Alerts** links located in the Support section at the footer of the Medi-Cal Providers website.

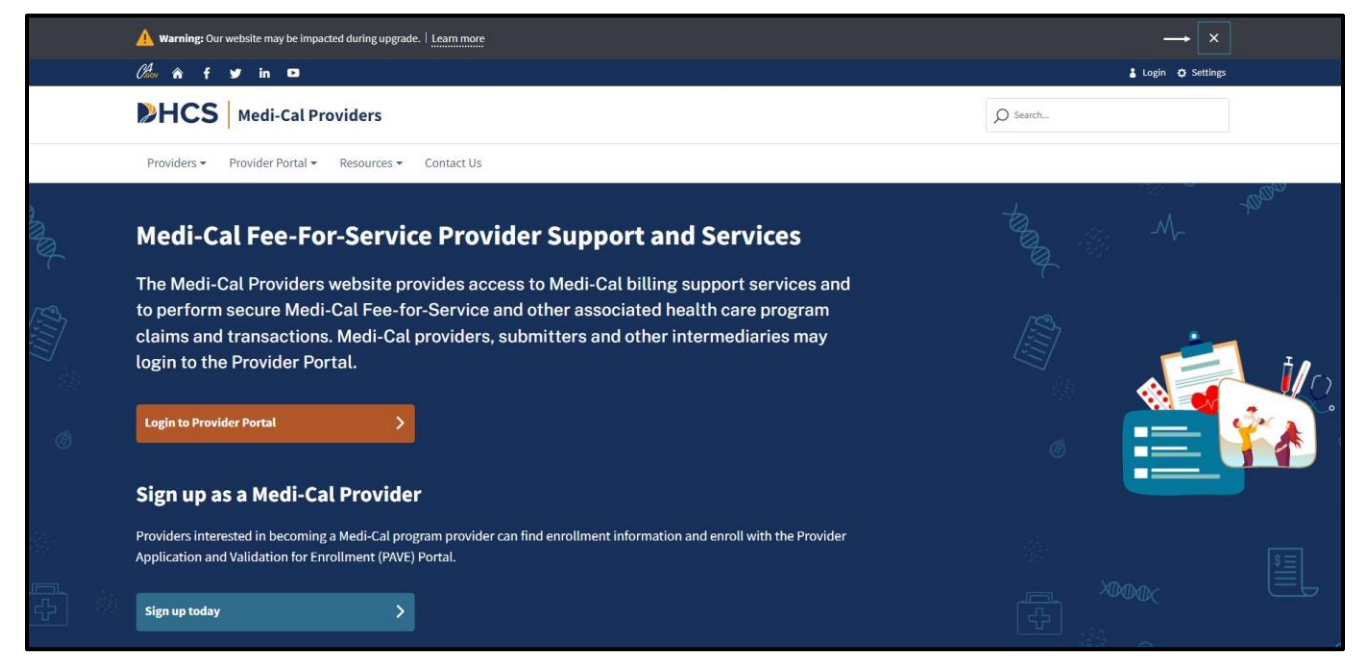

Figure 1.1: The System Status alert appears at the top of the Medi-Cal Providers website by default and may be removed by clicking on the X.

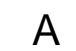

Page updated: September 2023

The first icon is a link to the website *www.ca.gov*. The house icon when selected will take the user back to the homepage from anywhere within the Medi-Cal Providers website. The next four icons are for social media and will display the corresponding California Department of Health Care Services page.

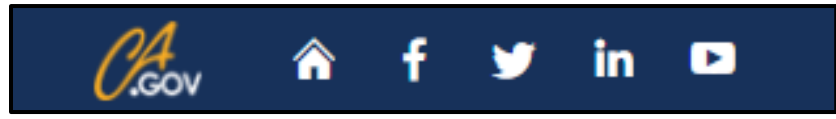

Figure 1 2: In the upper-left corner there are several icons for links to various websites including a house icon that takes the user back to the homepage.

If the **Settings** button is selected, options are shown how to change the website display such as showing the website in high contrast colors or increasing the font size of the text.

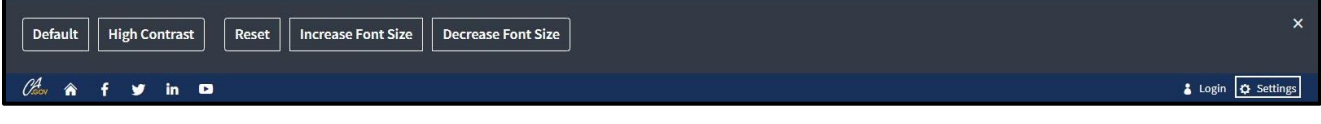

Figure 1.3: The Settings button displays options to adjust the color and font size for the Medi-Cal Providers website.

### **Navigation Bar**

The navigation bar on the Medi-Cal Providers website homepage serves as the starting point for providers to access information and services by selecting one of the featured icons.

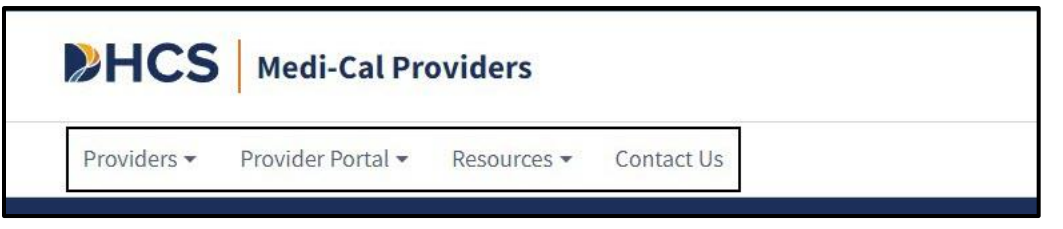

Figure 2.1: The navigation bar at the top of the Medi-Cal Providers website homepage.

### Providers

When selecting the **Providers** tab from the navigation bar, a drop-down menu will display four detailed listings of pages to visit:

- **New Provider** Provides a step-by-step checklist, links and reference documents for newly enrolled Medi-Cal providers.
- **Outreach and Education** Provides information and resources regarding claim billing assistance and training services available to Medi-Cal providers and billers.
- **Publications –** Access to Medi-Cal Provider Manuals, Provider Bulletins, and the News area.
- **Medi-Cal Subscription Service** Free subscription service to keep providers up to date with the latest Medi-Cal news.

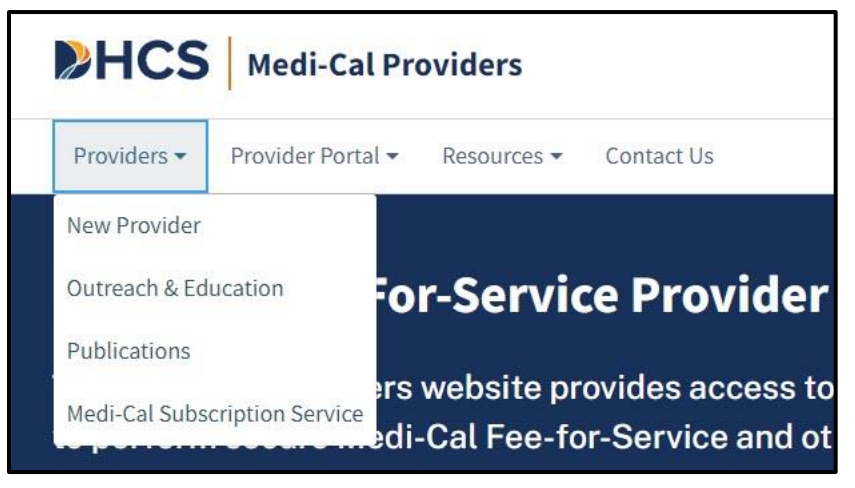

Figure 3.1: The Providers drop-down menu.

### **Provider Portal**

The Provider Portal drop-down menu displays two options for users to login to the Provider Portal or legacy Transaction Services.

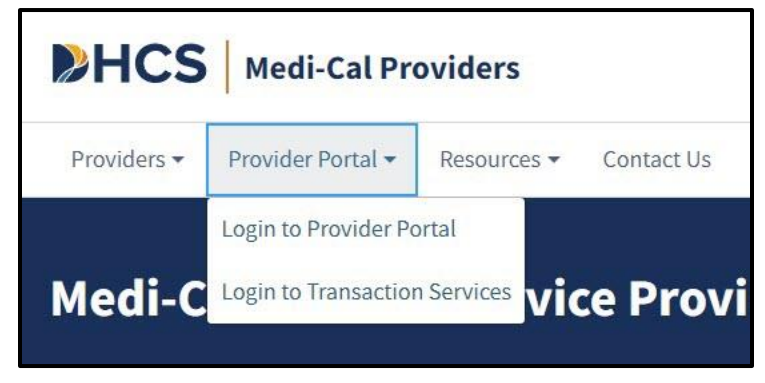

Figure 4.1: The Provider Portal drop-down menu.

### Resources

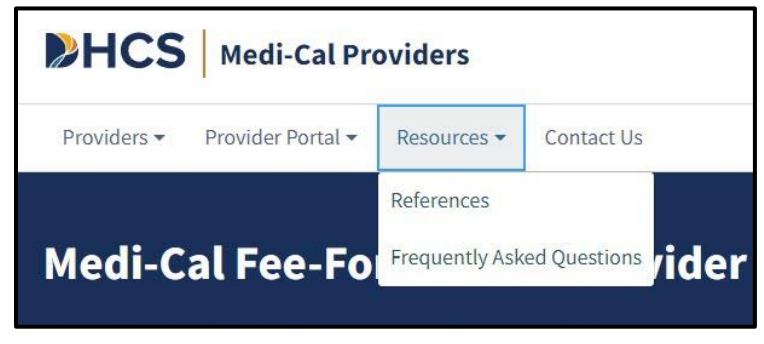

Figure 5.1: The Resources tab is located within the navigation bar.

Medi-Cal References has an assortment of helpful links to facilitate participation in the Medi-Cal program.

| HCS Medi-Cal Prov             | iders                                                                                                    | Ø Search |
|-------------------------------|----------------------------------------------------------------------------------------------------|----------|
| Providers • Provider Portal • | Resources - Contact Us                                                                                          |          |
| Resources                     |                                                                                                    |          |
|                               | Looking for something specific?<br>Select from one of the topics or use the search bar to search all resources. |          |
|                               | Ø Search                                                                                                    |          |
|                               |                                                                                                    |          |
| References FAQs 🧐             |                                                                                                    |          |
| Topics                        | Rates                                                                                                    |          |
| Rates                         | Medi-Cal Rates                                                                                                  |          |
| Billing                       |                                                                                                    |          |
| Forms                         |                                                                                                    |          |
| HIPAA                         | Billing                                                                                                    |          |
| Policy                        | APR-DRG 0                                                                                                    |          |
| Programs                      | CMC Submission Instructions                                                                                     |          |
| Provider Enrollment           | CMC Technical Manual and Technical Publications     Erroneous Payment Corrections (EPC) Letters                 |          |
| Provider Portal               | National Correct Coding Initiative (NCCI)     National Days Codes (NDC)                                         |          |
| Additional References         | National Drug Codes (NDC)     National Provider Identifier (NPI)                                                |          |
|                               | Ordering, Referring and Prescribing (ORP)     Remittance Advice Details (RAD) Code Repository                   |          |
|                               | User Guides                                                                                                    |          |
|                               |                                                                                                    |          |
|                               | Forms                                                                                                    |          |
|                               | • Forms                                                                                                    |          |
|                               | - roms                                                                                                    |          |

Figure 5.2: Links under Medi-Cal References.

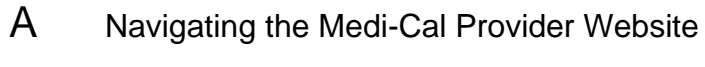

Page updated: September 2023

The Specialty Programs link contains several Medi-Cal programs. Providers can select program(s) of interest and obtain detailed program information regarding the selected program.

| Providers • Provider Portal • Resc       | surces + Contact Us                                                                                                    |  |
|------------------------------------------|----------------------------------------------------------------------------------------------------|--|
|                                          |                                                                                                    |  |
|                                          |                                                                                                    |  |
|                                          | Looking for something specific?<br>Select from one of the topics or use the search bar to search all resources.                             |  |
|                                          | Ø seach                                                                                                    |  |
| References FAQs Ø                        |                                                                                                    |  |
| Topics                                   | Rates                                                                                                    |  |
| Rates                                    | Medi-Cal Rates                                                                                                    |  |
| Billing                                  |                                                                                                    |  |
| Forms                                    |                                                                                                    |  |
| HIPAA                                    | Bitting                                                                                                    |  |
| Policy                                   | APR-DRG @     Rilling Tins                                                                                                    |  |
| Programs                                 | CMC Submission Instructions                                                                                                    |  |
| Provider Enrollment                      | CMC Technical Manual and Technical Publications     Erroneous Payment Corrections (EPC) Letters                                             |  |
| Provider Portal                          | National Correct Coding Initiative (NCCI)     National Data Code (NDC)                                                                      |  |
| Provider Ponal                           | National Drug (Jodes (NDL)     National Provider Identifier (NPI)                                                                           |  |
|                                          | Ordering, Referring and Prescribing (ORP)     Remittance Advice Details (RAD) Code Repository                                               |  |
| Additional.References                    | User Guides                                                                                                    |  |
| Provider Portai                          |                                                                                                    |  |
| Additional References<br>Provider Portal | Forms                                                                                                    |  |
|                                          |                                                                                                    |  |
| T A MARKAN C MARK                        | • LOTINS                                                                                                    |  |
|                                          |                                                                                                    |  |
|                                          | HIPAA                                                                                                    |  |
|                                          | Health Insurance Portability and Accountability Act (HIPAA)                                                                                 |  |
| Addition Agrees                          | Code Conversions     Compliance                                                                                                    |  |
| r vUVrGrav v"Uttada                      | HIPAA Overview - Final and Proposed Rules     HIPAA ECO                                                                                     |  |
|                                          | • <u>HIMACTAUS</u><br>• <u>ICO-10</u>                                                                                                    |  |
|                                          | LIC Claim Form and Code Conversion     Links                                                                                                |  |
| Arldutber H&Rdamment                     | Overview - Standardized Transactions                                                                                                    |  |
| Additional References<br>Provider Portal | Privacy Regulations     Standardized National Code Sets                                                                                     |  |
|                                          |                                                                                                    |  |
| r i Uviñer i Utidi                       | Policy                                                                                                    |  |
| n i UVi Gici i 101 dii                   | roncy                                                                                                    |  |
|                                          | Adverse Childhood Experiences (ACEs) Provider Training Attestation     COVID-19 Medi-Cal Response                                           |  |
| Landstream shares                        | Janssen COVID-19 Vaccine                                                                                                    |  |
| a suvider Porce                          | Moderna COVID-19 Vaccine     Novavax COVID-19 Vaccine                                                                                       |  |
| Arblitüler əldî tát                      | Prizer-BioNTech COVID-19 Vaccine     Deules Technics Medi Cal Resultors                                                                     |  |
| Additional References                    | Fraud and Abuse d                                                                                                    |  |
| · · · · · · · · · · · · · · · · · · ·    | Managed Care d     Medi-Cal and Telehealth d                                                                                                |  |
| Additional References                    | Monkeypox Medi-Cal Response                                                                                                    |  |
| Provider Portal                          | Payment Error Rate Measurement (PERM)     Provider-Preventable Conditions                                                                   |  |
| Addition Adress                          |                                                                                                    |  |
| n i Ulticici i "Ulticai                  | Brograms                                                                                                    |  |
|                                          | Programs                                                                                                    |  |
| Additional References                    | Diabetes Prevention Program (DPP)     Eamily Planning Access Care and Treatment (Eamily DACT)                                               |  |
|                                          | Hearing Aid Coverage for Children Program (HACCP) d                                                                                         |  |
|                                          | Pregnancy     Presumptive Eligibility (PE) Programs                                                                                         |  |
|                                          | Breast and Cervical Cancer Treatment Programs (BCCTP)                                                                                       |  |
|                                          | EPSDT/CHDP     Every Woman Counts (EWC)                                                                                                    |  |
|                                          | Hospital Presumptive Eligibility (HPE)     Presumptive Eligibility (FPE)                                                                    |  |
|                                          | <ul> <li>Presumptive Eugonity for Pregnant Women (PE4PW)</li> <li>Quality and Accountability Supplemental Payment (QASP) Program</li> </ul> |  |
|                                          |                                                                                                    |  |

Figure 5.3: The Specialty Programs link contains several Medi-Cal programs.

Page updated: September 2023

| HCS Medi-Cal Prov                                       | viders                                                                                                    | Ø Search |
|---------------------------------------------------------|----------------------------------------------------------------------------------------------------|----------|
| Providers • Provider Portal •                           | Resources 👻 Contact Us                                                                                                    |          |
| Resources                                               |                                                                                                    |          |
|                                                         | Looking for something specific?<br>Select from one of the topics or use the search bar to search all resources.                                                                                                    |          |
|                                                         | Search                                                                                                    |          |
| References 🖡 🛛 FAOs 🖓                                   |                                                                                                    | _        |
|                                                         |                                                                                                    |          |
| Topics                                                  | Billing                                                                                                    |          |
| Billing                                                 | Medi-Cal Coverage of Aduhelm: Frequently Asked Questions                                                                                                    |          |
|                                                         |                                                                                                    |          |
| Programs                                                | Billing Tips: California Children's Services (CCS)                                                                                                    |          |
| Programs                                                | Billing Tips: California Children's Services (CCS)     Billing Tips: Durable Medical Equipment (DME)                                                                                                    |          |
| Programs<br>HIPAA                                       | <ul> <li>Billing Tips: California Children's Services (CCS)</li> <li>Billing Tips: Durable Medical Equipment (DME)</li> <li>Billing Tips: Family PACT (Planning, Access, Care and Treatment)</li> </ul>                                                                                                    |          |
| Programs<br>HIPAA<br>Provider Portal                    | <ul> <li>Billing Tips: California Children's Services (CCS)</li> <li>Billing Tips: Durable Medical Equipment (DME)</li> <li>Billing Tips: Family PACT (Planning, Access, Care and Treatment)</li> <li>Billing Tips: Eligibility</li> </ul>                                                                                                    |          |
| Programs<br>HIPAA<br>Provider Portal<br>Additional FAQs | Billing Tips: California Children's Services (CCS)     Billing Tips: Durable Medical Equipment (DME)     Billing Tips: Family PACT (Planning, Access, Care and Treatment)     Billing Tips: Eligibility     Billing Tips: Managed Care Plans     Billing Tips: Managed Care Plans                                                                                                    |          |
| Programs<br>HIPAA<br>Provider Portal<br>Additional FAQs | Billing Tips: California Children's Services (CCS)     Billing Tips: Durable Medical Equipment (DME)     Billing Tips: Family PACT (Planning, Access, Care and Treatment)     Billing Tips: Eligibility     Billing Tips: Managed Care Plans     Billing Tips: Medical Supplies     Billing Tips: Durlicate Claim Denials                                                                                   |          |
| Programs<br>HIPAA<br>Provider Portal<br>Additional FAQs | Billing Tips: California Children's Services (CCS)     Billing Tips: Durable Medical Equipment (DME)     Billing Tips: Family PACT (Planning, Access, Care and Treatment)     Billing Tips: Eligibility     Billing Tips: Managed Care Plans     Billing Tips: Medical Supplies     Billing Tips: Duplicate Claim Denials     Billing Tips: Paper Claims                                                    |          |
| Programs<br>HIPAA<br>Provider Portal<br>Additional FAQs | Billing Tips: California Children's Services (CCS)     Billing Tips: Durable Medical Equipment (DME)     Billing Tips: Family PACT (Planning, Access, Care and Treatment)     Billing Tips: Eligibility     Billing Tips: Managed Care Plans     Billing Tips: Medical Supplies     Billing Tips: Duplicate Claim Denials     Billing Tips: Paper Claims     Billing Tips: Treatment Authorization Requests |          |

Figure 5.4: FAQs under Medi-Cal Resources.

### Contact Us

Contact Us provides contact numbers and addresses for communicating with Medi-Cal personnel.

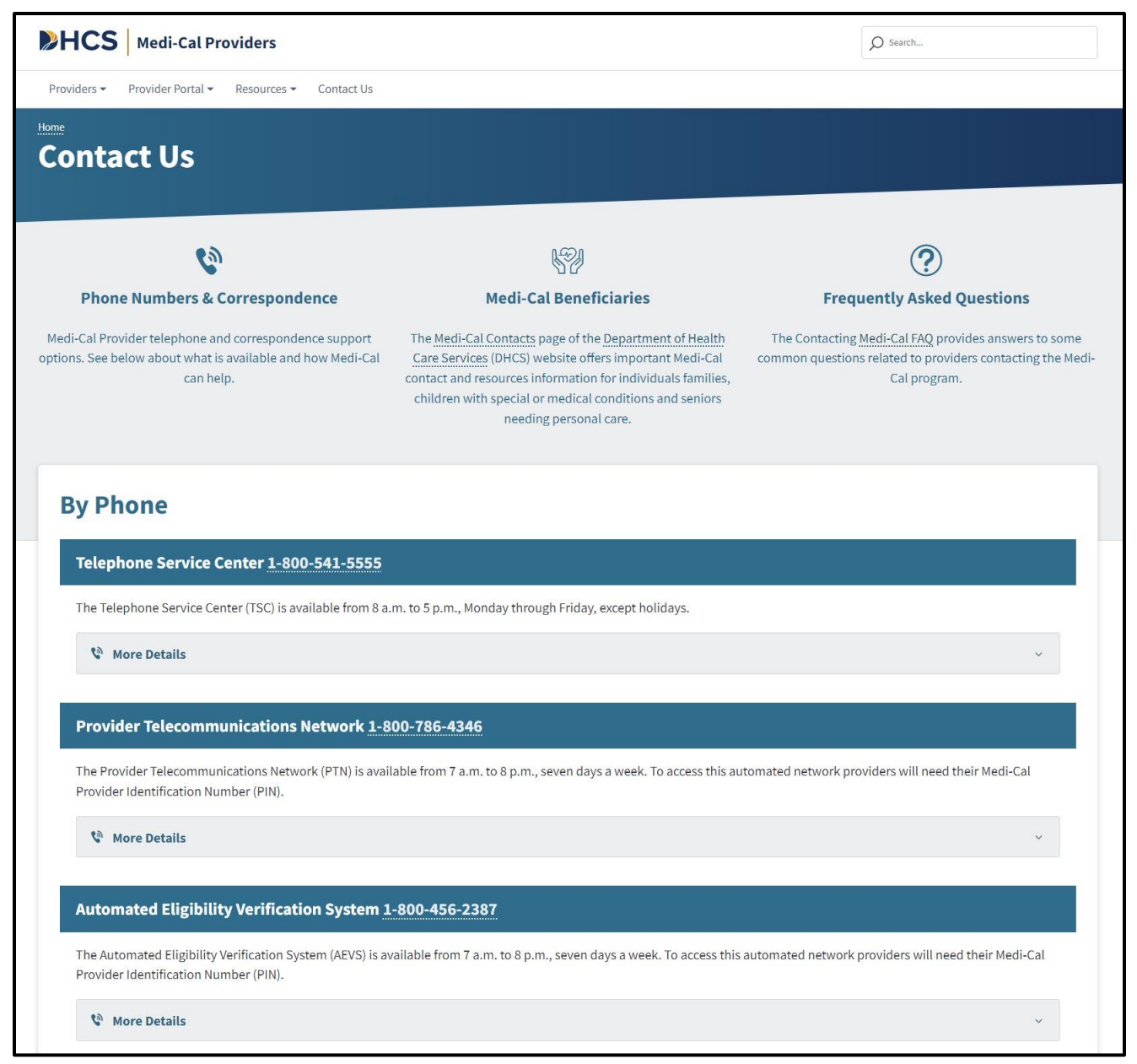

Figure 6.1: The Contact Us webpage provides contact numbers, information and addresses for communicating with Medi-Cal personnel.

### Additional Medi-Cal Provider References

The **Additional Medi-Cal Provider References** tiles contains links to other related resource and program websites. The sites include:

- Department of Health Care Services (DHCS)
- Medi-Cal Rx
- Medi-Cal Dental Program
- Family Planning, Access, Care and Treatment (Family PACT)
- California Department of Aging
- Medi-Cal Managed Care

| PHCS                                                                                                    | And Col Du                                                                                                    | Madi Cal Dantal Brazzan                                                                                                    |
|----------------------------------------------------------------------------------------------------|----------------------------------------------------------------------------------------------------|----------------------------------------------------------------------------------------------------|
| Department of Health Care Services (DHCS)<br>mission is to provide Californians with access to<br>affordable, integrated, high-quality health care,<br>including medical, dental, mental health,<br>substance use treatment services and long-term<br>care. | Medi-Cal Rx operates all administrative services<br>related to Medi-Cal pharmacy benefits billed on<br>pharmacy claims from the existing Medi-Cal fee-<br>for-service or Managed Care Plan (MCP)<br>intermediaries have transitioned to Medi-Cal Rx. | Medi-Cal Dental Program provides dental services<br>as one of the program's many benefits. Under the<br>guidance of the California Department of Health<br>Care Services, the Medi-Cal Dental Program aims<br>to provide Medi-Cal members with access to high-<br>quality dental care. |
|                                                                                                    | Visit Site                                                                                                    | Visit Site                                                                                                    |

Figure 7.1: Additional Medi-Cal Provider references tiles.

### Footer

The footer of the Medi-Cal Providers homepage contains helpful links to Categories such as: Transactions, Support and Statewide Campaigns.

| Transactions                            | Support                                                      | Statewide Campaigns                  |
|-----------------------------------------|--------------------------------------------------------------|--------------------------------------|
| Provider Portal                         | Contact Us                                                   | Register to Vote of                  |
| Transaction Services                    | Resources                                                    | Save Our Water &                     |
| Services Available                      | MCSS &                                                       | Report Medi-Cal Fraud 岱              |
| Enrollment Requirements                 | System Status Alerts                                         | <u>Flex Alert ਹ</u>                  |
|                                         | Website Accessibility Certification <b>f</b>                 |                                      |
| Contact Us Conditions of Use Privations | cy Policy Non-Discrimination Policy and Language Access Acce | ssibility                            |
|                                         |                                                              | Copyright © 2023 State of California |

Figure 8.1 Additional Medi-Cal Provider references tiles.

### **Transactions Log In**

1. Navigate to the Medi-Cal Provider Portal. Enter the email address and select Next.

| Medi-Cal Provider Portal                                                          |  |
|-----------------------------------------------------------------------------------|--|
| Enter email to login or register a new account.                                   |  |
| <b>NOTE:</b> Provider Portal is currently in early access and by invitation only. |  |
| Email Address                                                                     |  |
| > Next                                                                            |  |

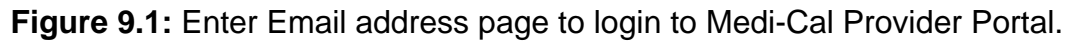

2. On the Login screen, enter the password and select Log In.

| Provider Portal Login                                                                                        |
|----------------------------------------------------------------------------------------------------|
| Enter an email and password to login.                                                                        |
| <b>Note:</b> Provider Portal is currently in early access and by invitation only.                            |
| Email Address                                                                                                |
| Pessword                                                                                                    |
| Forgot password?    Log In                                                                                   |
| If you have an invitation or you are provisioned by your organization, select Join Medi-Cal Provider Portal. |
| Join Medi-Cal Provider Portal                                                                                |
|                                                                                                    |

Figure 9.2: Provider Portal Login screen.

3. Read the System Use Notification, check the "I confirm that I have read and agree to the above," then select **Next**.

| 1 | Welcome to the Medi-Cal Provider Portal. Please read and<br>agree to the Terms and Conditions to proceed to the portal.   |
|---|----------------------------------------------------------------------------------------------------|
|   | WARNING: This computer system is for official use by                                                                      |
|   | authorized users and may be monitored and/or restricted<br>at any time. Confidential information may not be accessed      |
|   | or used without authorization. Unauthorized or improper                                                                   |
|   | use of this system may result in administrative discipline,<br>civil and/or criminal penalties. By using this system, you |
|   | are acknowledging and consenting to these terms and                                                                       |
| 1 | conditions.                                                                                                    |
|   | do not agree to the conditions in this warning.                                                                           |
| 1 | I confirm that I have read and agree to the above                                                                         |

Figure 9.3: System Use Notification screen.

Page updated: September 2023

4. If the user that is logging in is a member of several organizations a Select an organization screen will appear. The organizations displayed are determined by an Admin when a user's account is set up. If the user is assigned to a single organization, the Provider Portal homepage appears.

| quent Organiza        | tions              |                                 |                                 |            | Show 5 | Sho |
|-----------------------|--------------------|---------------------------------|---------------------------------|------------|--------|-----|
| MEDI-CAL F<br>00455   | PROVIDER NAME (    | MEDI-CAL PROVIDER NAME<br>00442 | MEDI-CAL PROVIDER NAME<br>00441 |            |        |     |
| Provider              | Submitter          |                                 |                                 |            |        |     |
|                       |                    |                                 |                                 |            |        |     |
| Search By<br>NPI ▼ Se | earch              |                                 |                                 | Q          |        |     |
| АВСД                  | EFGH               | IJKLMNOP                        | QRSTUVWXY                       | Z # &      |        |     |
| Search By<br>NPI ▼ Se | earch<br>D E F G H | IJKLMNOP                        | QRSTUVWXY                       | Q<br>Z # & |        |     |

Figure 9.4: Select an organization screen.

Page updated: September 2023

5. Navigate to the **Transaction Center.** 

| U.cov                                                                                                    |                                                                                                    |                                                                                                    |                                         |                      | \$10                                   | ogin 🗘 Settings                    |
|----------------------------------------------------------------------------------------------------|----------------------------------------------------------------------------------------------------|----------------------------------------------------------------------------------------------------|-----------------------------------------|----------------------|----------------------------------------|------------------------------------|
| CS   Medi-Cal Providers                                                                                                    | Providers *                                                                                                    | Beneficiaries                                                                                                    | Kesources *                             | ®<br>Related ≁       | Contact Us                             | Q<br>Search                        |
| lcome,                                                                                                    | Sign Out                                                                                                    |                                                                                                    |                                         |                      | MEDI-CAL P<br>Add or Switch Or         | ROVIDER NAME 00431<br>granuation + |
| Provider Portal Settings Update: Password Length - Users must use passwords with a minimum Y A C C O U N T                                                                                                    | of 15 characters. Please reac                                                                                               | h out to your organization                                                                                           | n administrator with any qu             | estions.             |                                        | )                                  |
| My Profile and Preferences Edit                                                                                                    | t Notifications<br>Reminder: User                                                                                           | s                                                                                                    | View All                                | PIN Mana<br>Q. Sea   | agement<br>rch by provider name or NPI | View All                           |
|                                                                                                    | Provider Portai                                                                                                    |                                                                                                    |                                         |                      |                                        |                                    |
| Organization: MEDI-CAL PROVIDER NAME<br>Role: Processor<br>Email:                                                                                                    | User user_nam<br>Provider Portal                                                                                            | e has completed their registr                                                                                        | ation to the Medi-Cal                   | MEDI-CAL             | PROVIDER NAME                          | Manage                             |
| Organization: MEDI-CAL PROVIDER NAME<br>Role: Processor<br>Email:<br>Business Phone:<br>Mobile Phone:                                                                                                    | User user_nam<br>Provider Portal<br>Your organizatic<br>user_name                                                           | e has completed their registr<br>on has been enrolled in elect<br><u>±1 more</u>                                     | ation to the Medi-Cal >                 | MEDI-CAL             | PROVIDER NAME                          | Manage<br>Manage<br>Manage         |
| Organization: MEDI-CAL PROVIDER NAME Role: Processor Email: Business Phone: Mobile Phone: Communication Center Micro Q. Search for Correspondence EP. New Correspondence                                                                                                    | your patian<br>User user_nam<br>Provider Portal<br>Your organizati<br>user_name                                             | e has completed their registr<br>on has been enrolled in elect<br><u>±1 more</u><br>ion Center<br>d Bulletin         | ation to the Medi-Cal<br>ronic 1099s by | MEDI-CAL             | PROVIDER NAME                          | Manage<br>Manage                   |
| Organization:     MEDI-CAL PROVIDER NAME       Role:     Processor       Email:     Business Phone:       Business Phone:     Mobile Phone       Mobile Phone:     Mean       Q: Search for Correspondence     Mean       Q: Next Correspondence     Mean       Q: Recent Searches     Mean       Q: Recent Searches     Mean | younder pota<br>User user_nam<br>Provider Portal<br>Your organizati<br>user_name<br>Transact5<br>ST: News and<br>O Frequent | e has completed their registr<br>on has been enrolled in elect<br><u>±1 more</u><br>d Bulletin<br>ty Asked Questions | ation to the Medi-Cal<br>onic 1999s by  | MEDI-CAL<br>MEDI-CAL | PROVIDER NAME                          | Manage<br>Manage                   |

Figure 9.5: Provider Portal homepage.

6. From the drop-down menu, choose the desired NPI then select **Enter Transaction Services.** 

| Transaction Center                                                                                                    |     |
|----------------------------------------------------------------------------------------------------|-----|
| Please check back soon to access our brand-new transaction<br>center! You'll be able to complete all of your transactions and stay<br>on top of your tasks here with our new and improved features. |     |
| <ul> <li>Quick lookup for eligibility</li> </ul>                                                                                                    |     |
| <ul> <li>Access all your claims</li> </ul>                                                                                                    |     |
| <ul> <li>Transaction status</li> </ul>                                                                                                    | N T |
| Select an NPI to access transaction services.                                                                                                    |     |
| NPI                                                                                                    |     |
| Choose an NPI 🔹                                                                                                    |     |
| Note: You can't select an NPI to gain access to Transaction Services until one (1) business day after registration in the Provider Portal.                                                          |     |
| Enter Transaction Services                                                                                                    |     |
| Access Transaction Testing Center                                                                                                    |     |

Figure 9.6: Transaction Center.

7. The user will be directed to **Medi-Cal Transaction Services** on the Medi-Cal Providers website to perform secure transactions. The specific transaction options available are based on the provider/submitter enrollment type.

| Medi-Cal Rx is live on January 1, 2022. Please visit the Medi-Cal Rx site for additional information  Eligibility Eligibility Benefit Inquiry (270) Eligibility Benefit Response (271) Multiple Subscribers Eligibility Eligibility Benefit Response (271) Multiple Subscribers Eligibility Eligibility Benefit Response (271) |                          | Medi-Cal Transaction Service                             | es                         |
|----------------------------------------------------------------------------------------------------|--------------------------|----------------------------------------------------------|----------------------------|
| Eligibility         igibility Benefit Inquiry (270)       Eligibility Benefit Response (271)       Multiple Subscribers         ingle Subscriber       Share of Cost (SOC)/Second Down Clearance                                                                                                    | Medi-Cal Rx is live on J | anuary 1, 2022. Please visit the <u>Medi-Cal Rx</u> site | for additional information |
| inglo inty benefit inquiry (210) Englointy benefit response (211) Multiple Subscribers                                                                                                    | Eligibility              | Elizibility Pagafit Despanse (271)                       | Uultiala Cuberribara       |
| Share of Cost (SOC)/Spend bown clearance                                                                                                    | ingle Subscriber         | Share of Cost (SOC)/Spend Down Clearan                   | nce                        |
| Claims                                                                                                    | 2 Claims                 |                                                          |                            |
| ppeal Status Inquiry Claim Status Inquiry Claim Status Request (276)                                                                                                    | opeal Status Inquiry     | Claim Status Inquiry                                     | Claim Status Request (276) |

Figure 9.7: Transaction Services.

### **Eligibility Section**

**Transaction Services** are available to all Medi-Cal providers and allows providers to perform secure transactions. The specific transaction options available are based on the provider/submitter enrollment type.

| HCS   Me     | di-Cal Providers                                                                                               | rs • Beneficiaries                                        | Resources -                | ®<br>Related →         | Contact Us  | S |  |  |  |  |
|--------------|----------------------------------------------------------------------------------------------------|-----------------------------------------------------------|----------------------------|------------------------|-------------|---|--|--|--|--|
| e Transactio | on Services                                                                                                    |                                                           |                            |                        |             |   |  |  |  |  |
|              |                                                                                                    | Medi-Cal Transacti                                        | on Services                |                        |             |   |  |  |  |  |
|              | Medi-Cal Rx is live on January 1, 2022. Please visit the Medi-Cal Rx site for additional information           |                                                           |                            |                        |             |   |  |  |  |  |
| Г            | Ligibility                                                                                                    |                                                           |                            |                        |             |   |  |  |  |  |
|              | Eligibility Benefit Inquiry (270)<br>Single Subscriber                                                         | Eligibility Benefit Response<br>Share of Cost (SOC)/Spend | (271) Mu<br>Down Clearance | Iltiple Subscribers    |             |   |  |  |  |  |
|              |                                                                                                    |                                                           |                            | ć                      |             |   |  |  |  |  |
|              | 🗳 Claims                                                                                                    |                                                           |                            |                        |             |   |  |  |  |  |
|              | Appeal Status Inquiry                                                                                          | Claim Status Inquiry                                      | Cla                        | aim Status Request (27 | <u>(6)</u>  |   |  |  |  |  |
|              | Claim Status Response (277)                                                                                    | Current Remittance Advice                                 | Detail His                 | storical Remittance Ad | vice Detail |   |  |  |  |  |
|              | Lab Services Reservation System                                                                                | Medical Services Reservation                              | on                         |                        |             |   |  |  |  |  |
|              | Electronic Treatment Authorization F                                                                           | Request (eTAR)                                            |                            |                        |             |   |  |  |  |  |
|              | Inquire Only                                                                                                   | Medical Services                                          | Ph                         | armacy - Submit to Me  | edi-Cal Rx  |   |  |  |  |  |
|              | TAR 3 Attachment Form                                                                                          |                                                           |                            |                        |             |   |  |  |  |  |
|              | 🔓 Enrollment                                                                                                   |                                                           |                            |                        |             |   |  |  |  |  |
|              | Breast and Cervical Cancer Treatment<br>Program                                                                | Every Woman Counts                                        | Fai                        | mily PACT              |             |   |  |  |  |  |
|              | Presumptive Eligibility for Pregnant Wom                                                                       | en COVID-19 Uninsured Group                               |                            |                        |             |   |  |  |  |  |
|              | a Provider Services                                                                                            |                                                           |                            |                        |             |   |  |  |  |  |
|              | Blood Factor Rates                                                                                             | Case Status Inquiry                                       | Co                         | ntinuing Care Inquiry  |             |   |  |  |  |  |
|              | Medical Supply Code Inquiry                                                                                    | National Drug Code Inquiry                                | Pro                        | ocedure Code Inquiry   |             |   |  |  |  |  |
|              | Construction of the second second second second second second second second second second second second second |                                                           |                            |                        |             |   |  |  |  |  |

Figure 10: The Eligibility section is available from the Transaction Services webpage.

Page updated: September 2023

### **Eligibility Verification**

Providers should verify a beneficiary's eligibility by obtaining their Beneficiary Identification Card (BIC) prior to rendering service. Providers can verify eligibility online through **Transaction Services**.

1. Under Eligibility, select Single Subscriber

| SDHCS M      | ledi-Cal Providers                                                 | <b>a</b><br>Providers → | Beneficiaries                                           | X<br>Resources +           | <b>®</b><br>Related ← | Contact Us | Q<br>Search |
|--------------|--------------------------------------------------------------------|-------------------------|---------------------------------------------------------|----------------------------|-----------------------|------------|-------------|
| Home Transac | ction Services                                                     |                         |                                                         |                            |                       |            |             |
|              |                                                                    |                         | Medi-Cal Transacti                                      | on Services                |                       |            |             |
|              | Medi-Cal Rx i                                                      | s live on January 1, 2  | 022. Please visit the Med                               | i-Cal Rx site for additio  | nal information       |            |             |
|              | Ligibility<br>Eligibility Benefit Inquiry (27<br>Single Subscriber | 0) E<br>S               | ligibility Benefit Response<br>hare of Cost (SOC)/Spend | (271) Mu<br>Down Clearance | Itiple Subscribers    |            |             |

Figure 11.2: Single Subscriber link on the Transaction Services page.

2. All of the \*asterisk fields are required to verify beneficiary eligibility. Fill out the form, and press Submit.

| <b>\$</b> 1   | HCS | Medi-Cal | Providers            | <b>₽</b> roviders - | Beneficiaries                | X<br>Resources - | ©<br>Related →                   | Contact Us          | Q<br>Search |  |
|---------------|-----|----------|----------------------|---------------------|------------------------------|------------------|----------------------------------|---------------------|-------------|--|
|               | <   | Home     | Transaction Services | Single Subscriber   |                              |                  |                                  |                     |             |  |
| 🖨 Eligibility | >   |          |                      |                     | Single                       | Subscriber       |                                  |                     |             |  |
| Laims         | >   |          |                      |                     |                              |                  | * Indic                          | ates required field |             |  |
| et AR         | >   |          | Single Sub           | scriber Eligibility |                              |                  |                                  |                     |             |  |
| Senrollment   | >   |          | * Subsci             | riber ID            |                              |                  |                                  |                     |             |  |
| Services      | >   |          | Subso                | riber ID            |                              |                  |                                  |                     |             |  |
|               |     |          | * Subsci             | riber Birth Date    | • Issue Date<br>mm / dd / yy | 99               | • Service Date<br>mm / dd / yyyy | Submit              |             |  |

Figure 11.3: Single Subscriber Eligibility information.

### **Eligibility Responses**

The Eligibility Verification Responses are much like traffic lights. For example, if a beneficiary has full-scope, fee-for-service eligibility with no Share of Cost indicated in the eligibility beneficiary's message is displayed in green. It is recommended to make a screenshot of the response for the beneficiary's medical records.

Green banner: Subscriber is eligible for services.

| ility transaction performed by provider:                                 | on Wednesday, January 12, 2022 at 11:36:44 AM                         |
|--------------------------------------------------------------------------|-----------------------------------------------------------------------|
| Eligibility Message: SUBSCRIBER LAST N<br>ELIGIBLE W/ NO SOC/SPEND DOWN. | NAME: . EVC #: 901J9V7MM9. CNTY CODE: 02. PRMY AID CODE: 60. MEDI-CAL |
| Name:                                                                    | Subscriber ID:                                                        |
| Service Date: 12/01/2021                                                 | Subscriber Birth Date:                                                |
| issue Date: 03/08/2013                                                   | Primary Aid Code: 60                                                  |
| First Special Aid Code:                                                  | Second Special Aid Code:                                              |
| Third Special Aid Code:                                                  | Subscriber County: 02-Alpine                                          |
| HIC Number:                                                              |                                                                       |

Figure 12.1: An eligibility message with a green banner will appear when a beneficiary has full-scope, fee-for-service eligibility with no Share of Cost indicated.

Page updated: September 2023

When an eligibility response is returned with a yellow banner. Providers should use caution and read the eligibility message carefully. It may indicate that the beneficiary is a member of a health plan. If the provider is not a member of the health plan, providers must advise the patient that they should seek services from the health plan indicated in the eligibility response or let them know that the visit will be on a cash basis.

Yellow banner: Subscriber is eligible under certain conditions.

| bility transaction performed by provid                                                          | er: on Thursday, January 13, 2022 at 11:23:00 AM                                                                                                    |
|-------------------------------------------------------------------------------------------------|----------------------------------------------------------------------------------------------------|
| Eligibility Message: SUBSCRI<br>SPECIAL AID CODE: 7H. AID CO<br>ELIGIBLE FOR O/P TUBERCUL<br>A. | BER LAST NAME: . EVC #: 3314R432TC. CNTY CODE: 02. PRMY AID CODE: 84. 2ND<br>DDE NO LONGER IN USE. CALL ADVANCED MEDICAL MANAGEMENT 1-877-589-6807. MEDI-CAL<br>OSIS RELATED SVCS W/ NO SOC/SPEND DOWN. OTHER HEALTH INSURANCE COV UNDER CODE |
| Name:                                                                                           | Subscriber ID:                                                                                                    |
| Service Date: 10/01/2021                                                                        | Subscriber Birth Date:                                                                                                    |
| Issue Date: 10/18/1993                                                                          | Primary Aid Code: 84                                                                                                    |
| First Special Aid Code:                                                                         | Second Special Aid Code: 7H                                                                                                    |
| Third Special Aid Code:                                                                         | Subscriber County: 02-Alpine                                                                                                    |
| HIC Number:                                                                                     |                                                                                                    |
| Primary Care Physician Phone #                                                                  | Service Type                                                                                                    |

Figure 12.2: An eligibility message with a yellow banner will appear to suggest providers use caution and read the eligibility message carefully.

Page updated: September 2023

If the Eligibility Message indicates: **SUBSCRIBER NOT FOUND**, then the beneficiary is not eligible for Medi-Cal benefits.

Red banner: Subscriber is not eligible for benefits.

| bility transaction performed by provider: | on Tuesday, January 11, 2022 at 10:55:51 AM         |
|-------------------------------------------|-----------------------------------------------------|
| Eligibility Message: NO RECORDED EL       | IGIBILITY FOR REQUESTED DATE OF SERVICE 01/05/2022. |
| Subscriber ID:                            |                                                     |
| Service Date: 01/05/2022                  | Subscriber Birth Date:                              |
| Issue Date: 05/01/1999                    | Primary Aid Code:                                   |
| First Special Aid Code:                   | Second Special Aid Code:                            |
| Third Special Aid Code:                   | Subscriber County: -unknown                         |
| HIC Number:                               |                                                     |
| Primary Care Physician Phone #:           | Service Type:                                       |

Figure 12.3: An eligibility message with a red banner will appear to indicate a beneficiary is not eligible for Medi-Cal benefits.

Page updated: September 2023

### Side Bar Menu

When any link is selected from Eligibility, Claims, Enrollment or Provider Services this side bar menu will appear. It provides the links for those sections without having to return to Transaction Services.

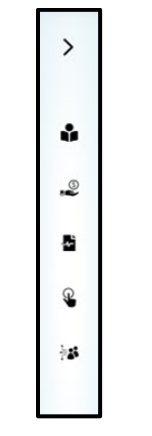

Figure 13.1: Side Bar Menu.

|                                                                                                    | STHCS   Medi-Cal Providers                 | <b>a</b><br>Providers → | Beneficiaries | Resources - | <b>⊘</b><br>Related <del>-</del> | Contact Us                 | Q<br>Search |
|----------------------------------------------------------------------------------------------------|--------------------------------------------|-------------------------|---------------|-------------|----------------------------------|----------------------------|-------------|
| <                                                                                                    | Home Transaction Services Single Subscribe | r                       |               |             |                                  |                            |             |
| 🕹 Eligibility 🗸 🗸                                                                                         |                                            |                         | Single Subs   | criber      |                                  |                            |             |
| <ul> <li>270 Inquiry</li> <li>271 Response</li> <li>Multiple Subscribers</li> </ul>                       | Single Subscriber Eligibility              |                         |               |             |                                  | * Indicates required field |             |
| - Single Subscriber<br>- SOC                                                                              | * Subscriber ID                            |                         |               |             |                                  |                            |             |
| -₽ Claims ~                                                                                               | Subscriber ID                              |                         |               |             |                                  |                            |             |
| - Appeal Status                                                                                           | * Subscriber Birth Date                    |                         | Issue Date    |             | Service Date                     |                            |             |
| - <u>Claim Status</u><br>- <u>276 Request</u>                                                             | mm/dd/yyyy                                 |                         | mm/dd/yyyy    |             | mm/dd/yyyy                       |                            |             |
| - 277 Response<br>- Current RAD<br>- Historical RAD<br>- LSRS<br>- Medi-Services                          |                                            |                         |               |             |                                  | Submit                     |             |
| a etar 🗸 🗸                                                                                                |                                            |                         |               |             |                                  |                            |             |
| <ul> <li>Inquire Only</li> <li>Medical Services</li> <li>Pharmacy</li> <li>TAR 3 Attachment</li> </ul>    |                                            |                         |               |             |                                  |                            |             |
| 🖲 Enrollment 🗸 🗸                                                                                          |                                            |                         |               |             |                                  |                            |             |
| <ul> <li>BCCTP</li> <li>COVID-19 Uninsured Group</li> </ul>                                               |                                            |                         |               |             |                                  |                            |             |
| - <u>EWC</u><br>- <u>Family PACT</u><br>- <u>PE4PW</u>                                                    |                                            |                         |               |             |                                  |                            |             |
| 🕬 Provider Services 🛛 🗸                                                                                   |                                            |                         |               |             |                                  |                            |             |
| Blood Factor Rates     Case Status     Continuing Care     Medical Supply Code     NDC     Procedure Code |                                            |                         |               |             |                                  |                            |             |

Figure 13.2: Expanded Side Bar Menu.

Page updated: September 2023

## Share of Cost/Spend Down Transactions

Some Medi-Cal beneficiaries must pay or agree to pay (obligate) a monthly dollar amount toward their medical expenses before they qualify for Medi-Cal benefits.

This dollar amount is called Share of Cost (SOC) also known as Spend Down.

If a beneficiary has paid or obligated a SOC, it must be cleared via the Point of Service (POS) network. Providers can do this by logging into **Transaction Services** and clicking the **SOC (Spend Down) Transactions** link.

|             | ledi-Cal Providers                            | <b>8</b><br>Providers → | Beneficiaries                            | X<br>Resources →         | ®<br>Related ←      | Contact Us | Q<br>Search |
|-------------|-----------------------------------------------|-------------------------|------------------------------------------|--------------------------|---------------------|------------|-------------|
| Home Transa | ction Services                                |                         |                                          |                          |                     |            |             |
|             |                                               |                         | Medi-Cal Transactio                      | on Services              |                     |            |             |
|             | Medi-Cal Rx i                                 | s live on January 1, 2  | 022. Please visit the <mark>Med</mark> i | -Cal Rx site for additio | onal information    |            |             |
|             | Bigibility<br>Eligibility Benefit Inquiry (27 | 0) <u>E</u>             | ligibility Benefit Response              | 271) <u>M</u>            | ultiple Subscribers |            |             |
|             | Single Subscriber                             | <u>s</u>                | hare of Cost (SOC)/Spend I               | own Clearance            |                     |            |             |

Figure 14.1: The SOC (Spend Down) Transactions link is located on the Transaction Services webpage under the Eligibility tab.

Page updated: September 2023

#### Share of Cost/Spend Down Transactions

Providers have the option of applying or reversing a Share of Cost (SOC), also known as Spend Down, by indicating which transaction they want to complete. The provider can only reverse a SOC if the total SOC has not been cleared. All fields marked with a **red asterisk** are required fields. Complete the SOC transaction by entering the information below and press **Submit**.

- Subscriber ID
- Subscriber Birth Date (MM/DD/YYYY format)
- Issue Date (MM/DD/YYYY format)
- Service Date (MM/DD/YYYY format)
- Procedure Code
- Total Claim Charge Amount
- SOC (Spend Down) Amount Applied

| Shared                            | of Cost (SOC)/Spend Down   | Clearance                   |
|-----------------------------------|----------------------------|-----------------------------|
|                                   |                            | * Indicates required fiel   |
| SOC Application/Reversal          |                            |                             |
| ⊙ SOC (Spend Down) Application    | ○ SOC (Spend Down)         | Reversal                    |
| SOC (Spend Down) Transaction Deta | hil                        |                             |
| * Subscriber ID                   | * Subscriber Birth Date    | * Issue Date                |
| Subscriber ID                     | mm / dd / yyyy             | mm / dd / yyyy              |
| * Service Date                    | * Procedure Code           | * Total Claim Charge Amount |
| mm / dd / yyyy                    | Procedure Code             | Total Claim Charge Amount   |
| Case Number                       | SOC (Spend Down) Amount Ap | pplied                      |
| Case Number                       | SOC (Spend Down) Amount A  |                             |
|                                   |                            |                             |

**Figure 14.2:** Providers may have the option of applying or reversing the Share of Cost (SOC) of a transaction by entering the required information.

Page updated: September 2023

#### Share of Cost/Spend Down Response

The following SOC (Spend Down) Response indicates the subscriber has a SOC spend down amount obligation amount of 68 dollars on service date January 5, 2022. Spend down amount applied was 10 dollars leaving a remaining SOC balance amount 58 dollars.

| (Spend I  | Down) Amount transaction performed by provider:                                                                                  | on 1/13/2022 at 11:20 AM                                                                                            |
|-----------|----------------------------------------------------------------------------------------------------|----------------------------------------------------------------------------------------------------|
| ġ.        | Eligibility Message: SUBSCRIBER LAST NAME:<br>DOWN \$58.00. SOC/SPEND DOWN CLEARANCE APPL<br>ELIGIBILITY REPORTED RETROACTIVELY. | SOC/SPEND DOWN AMT DEDUCTED: \$ 10.00. REMAINING SOC/SPEN<br>IED. MEDI-CAL SUBSCRIBER HAS A \$00068 SOC/SPEND DOWN. |
| Name:     |                                                                                                    | Subscriber ID:                                                                                                    |
| Service   | Date: 01/05/2022                                                                                                    | Subscriber Birth Date:                                                                                              |
| Issue Da  | te: 03/01/2021                                                                                                    | Procedure Code: 99211                                                                                               |
| Total Cla | aim Charge Amount: 10.00                                                                                                    | Case Number:                                                                                                    |
| SOC (Sp   | end Down) Amount Applied: 10.00                                                                                                  | Primary Aid Code:                                                                                                   |
| First Sp  | ecial Aid Code:                                                                                                    | Second Special Aid Code:                                                                                            |
| Third Sp  | ecial Aid Code:                                                                                                    | Subscriber County:                                                                                                  |
| HIC Nun   | nber:                                                                                                    |                                                                                                    |
| SOC (Sp   | end Down) Amount Obligation: \$68.00                                                                                             | Remaining SOC (Spend Down) Amount: \$58.00                                                                          |
| Traca No  | under (Eligibility Verification Confirmation (EVC) Nu                                                                            | mber).                                                                                                    |

**Figure 14.3:** The Eligibility Message displayed in the SOC (Spend Down) Response indicates 10 dollars Spend Down was applied to the subscribers SOC obligation amount 68 dollars, leaving a remaining SOC balance of 58 dollars.

### **Claims Section**

Under the Claims section, there are links to obtain information regarding claims as well as links to reservation systems.

| DHCS Med         | i-Cal Providers                                                                                      | Providers + | Beneficiaries                                               | Resources -                  | ®<br>Related →                                                                                                 | Contact Us | Searc |  |
|------------------|----------------------------------------------------------------------------------------------------|-------------|-------------------------------------------------------------|------------------------------|----------------------------------------------------------------------------------------------------|------------|-------|--|
| Home Transaction | Services                                                                                             |             |                                                             |                              |                                                                                                    |            |       |  |
|                  |                                                                                                    |             | Medi-Cal Transactio                                         | n Services                   |                                                                                                    |            |       |  |
|                  | Medi-Cal Rx is live on January 1, 2022. Please visit the Medi-Cal Rx site for additional information |             |                                                             |                              |                                                                                                    |            |       |  |
|                  | Eligibility                                                                                          |             |                                                             | 100                          |                                                                                                    |            |       |  |
|                  | iligibility Benefit Inquiry (270)<br>Single Subscriber                                               | ) E<br>S    | ligibility Benefit Response (<br>hare of Cost (SOC)/Spend D | 0000 (271) Mit Mit Stearance | ultiple Subscribers                                                                                            |            |       |  |
|                  | ₽ Claims                                                                                             |             |                                                             |                              |                                                                                                    | 5          |       |  |
|                  |                                                                                                    |             |                                                             |                              | A Second Second and an and second second second second second second second second second second second second |            |       |  |
| -                | Appeal Status Inquiry                                                                                | C           | laim Status Inquiry                                         | CI                           | aim Status Request (276)                                                                                       |            |       |  |

Figure 15.1: The Claims Section on the Transaction Services page.

### **Claim Status Inquiry**

When checking the claim status in Transactions, providers can receive information for both claims in process or claims adjudicated by entering a Claim Control Number (CCN) or subscriber information.

| DHCS   N    | Nedi-Cal Providers                                   | <b>&amp;</b><br>Providers ≁ | Beneficiaries                                                | X<br>Resources →        | ®<br>Related ←                                  | Contact Us        | Search |
|-------------|------------------------------------------------------|-----------------------------|--------------------------------------------------------------|-------------------------|-------------------------------------------------|-------------------|--------|
| Home Transa | iction Services                                      |                             |                                                              |                         |                                                 |                   |        |
|             |                                                      |                             | Medi-Cal Transactio                                          | n Services              |                                                 |                   |        |
|             | Medi-Cal Rx i                                        | is live on January 1, 2     | 022. Please visit the Medi-                                  | Cal Rx site for additio | nal information                                 |                   |        |
|             | 📽 Eligibility                                        |                             |                                                              |                         |                                                 |                   |        |
|             | Eligibility Benefit Inquiry (27<br>Single Subscriber | 70) E<br>S                  | ligibility Benefit Response (2<br>hare of Cost (SOC)/Spend D | 71) Mu<br>wn Clearance  | Itiple Subscribers                              |                   |        |
|             | 🔍 Claims                                             |                             |                                                              |                         |                                                 |                   |        |
|             | Appeal Status Inquiry<br>Claim Status Response (277  |                             | laim Status Inquiry<br>urrent Remittance Advice De           | tail His                | im Status Request (27<br>storical Remittance Ad | oj<br>vice Detail |        |
|             | Lab Services Reservation Sy                          | stem M                      | ledical Services Reservation                                 |                         |                                                 |                   |        |

Figure 15.2: The Claims Status Inquiry Link on the Transaction Services page.

For completing a claim status transaction, follow the steps below.

- 1. Enter Payer CCN.
- 2. Select Submit or press Enter.

Or

1. Enter Subscriber Identifier.

Example: 12345678A

- 2. Enter Claim Service Period From/To in MM/DD/YYYY format.
- 3. Enter Total Claim Charge Amount (Optional).
- 4. Select **Submit** or press **Enter**.

| Section 2017 Medi-Cal Providers        | Providers -  | Beneficiaries            | X<br>Resources → | <b>?</b><br>Related →   | Contact Us              | <b>Q</b><br>Search |
|----------------------------------------|--------------|--------------------------|------------------|-------------------------|-------------------------|--------------------|
| Home Transaction Services Claim Status |              |                          |                  |                         |                         |                    |
|                                        |              | Claim Status In          | iquiry           |                         |                         |                    |
| Claim Status Inquiry on Pro            | vider Number | ~                        |                  | *1                      | ndicates required field |                    |
| * Payer Claim Control N                | umber        |                          |                  |                         |                         |                    |
| Payer Claim Control Nu                 | umber        |                          |                  |                         |                         |                    |
| OR                                     |              |                          |                  |                         |                         |                    |
| * Subscriber Identifier                |              | Claim Service Period Fro | m                | Claim Service Period To |                         |                    |
| Subscriber Identifier                  |              | mm/dd/yyyy               |                  | mm/dd/yyyy              |                         |                    |
| Total Claim Charge Amo                 | unt          |                          |                  |                         |                         |                    |
| Total Claim Charge Am                  | ount         |                          |                  |                         |                         |                    |
|                                        |              |                          |                  |                         | SUBMIT                  |                    |
|                                        |              |                          |                  |                         |                         |                    |

Figure 15.3: Providers can obtain status of a claim by entering a Claim Control Number (CCN) or subscriber information.

### **Appeal Status Inquiry**

Providers can inquire on the status of their appeals by logging into the Appeal Status Inquiry.

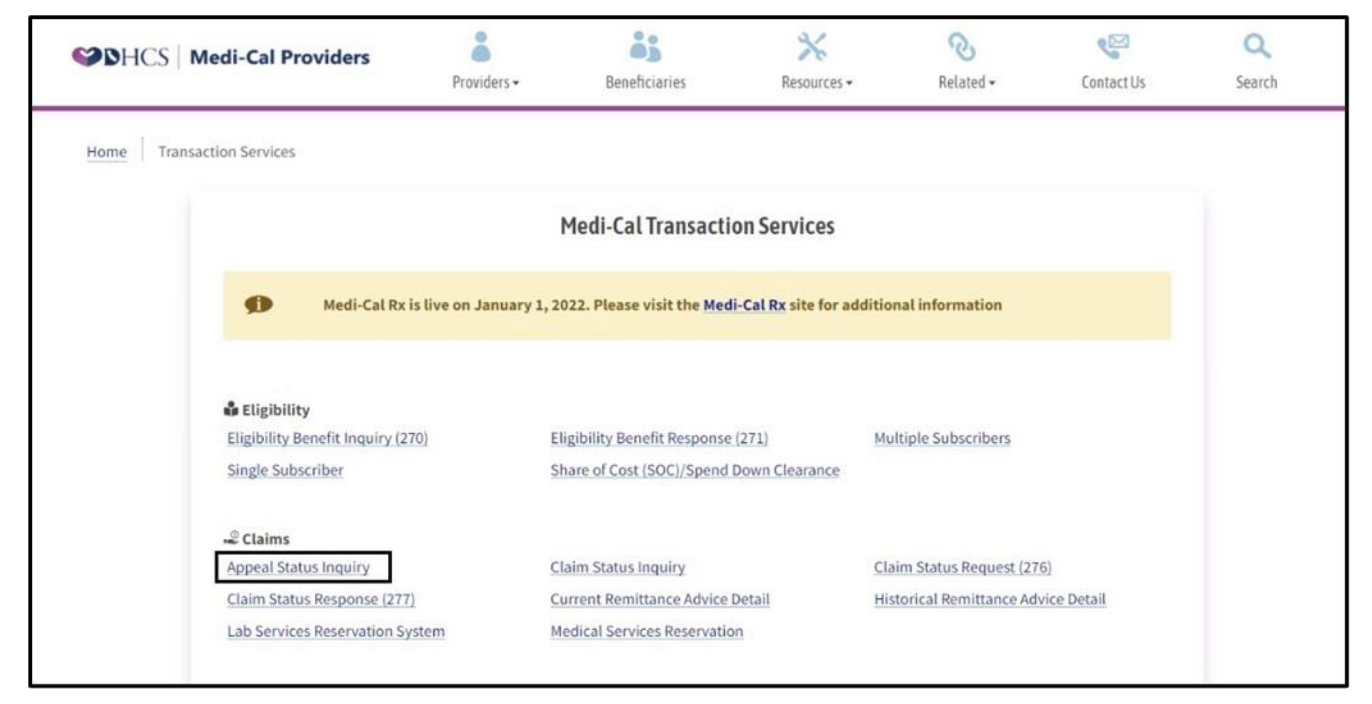

Figure 16.1: Appeal Status Inquiry link on the Transaction Services page.

Enter the appeal's Document Number and press Submit.

| Section 2017 Medi-Cal Providers         | Providers -   | Beneficiaries | X<br>Resources + | <b>⊘</b><br>Related <del>+</del> | Contact Us | Q<br>Search |
|-----------------------------------------|---------------|---------------|------------------|----------------------------------|------------|-------------|
| Home Transaction Services Appeal Status |               |               |                  |                                  |            |             |
|                                         |               | Appeal Status | s Inquiry        |                                  |            |             |
| Document Search                         |               |               | _                |                                  |            | 1           |
| * Do                                    | cument Number | Document #    |                  | Submit                           |            |             |
|                                         |               |               |                  |                                  |            |             |
|                                         |               |               |                  |                                  |            |             |
|                                         |               |               |                  |                                  |            |             |

Figure 16.2: The Appeal Status Inquiry will inform on the status of an appeal.

### Lab Services Reservation System

The Lab Services Reservation System (LSRS) is an online system used to schedule beneficiary lab services.

| Medi-Cal Providers                                | <b>8</b><br>Providers →    | Beneficiaries                                             | Resources +               | ®<br>Related →                                   | Contact Us        | Q<br>Search |
|---------------------------------------------------|----------------------------|-----------------------------------------------------------|---------------------------|--------------------------------------------------|-------------------|-------------|
| Home Transaction Services                         |                            |                                                           |                           |                                                  |                   |             |
|                                                   |                            | Medi-Cal Transactio                                       | on Services               |                                                  |                   |             |
| Medi-Cal                                          | Rx is live on January 1, 2 | 022. Please visit the <mark>Med</mark> i                  | Cal Rx site for additio   | nal information                                  |                   |             |
| 🕯 Eligibility                                     |                            |                                                           |                           |                                                  |                   |             |
| Eligibility Benefit Inquiry<br>Single Subscriber  | r <u>(270)</u> E<br>S      | ligibility Benefit Response<br>hare of Cost (SOC)/Spend I | 271) Mu<br>rown Clearance | Itiple Subscribers                               |                   |             |
| -2 Claims                                         |                            |                                                           |                           |                                                  |                   |             |
| Appeal Status Inquiry<br>Claim Status Response (2 | 277) C                     | laim Status Inquiry<br>urrent Remittance Advice I         | etail His                 | aim Status Request (27<br>storical Remittance Ad | 6]<br>vice Detail |             |

Figure 17.1: LSRS link on the Transaction Services page.

#### LSRS – Make a Reservation

The following information is required when making a LSRS reservation:

- Provider Number (NPI)
- Recipient ID (enter the BIC exactly as shown on the card)
- Reservation Date (planned date of service for procedure)
- Procedure Code
- Service Modifier (if applicable)
- Select Reserve this Service

|                    | Lab Services Reservation Sy | /stem (LSRS)       |                  |
|--------------------|-----------------------------|--------------------|------------------|
| Make a Reservation |                             | 1                  | ndicates require |
| * Provider Number  | * Recipient ID              | * Reservation Date |                  |
|                    |                             | 12/03/2021         | ť                |
|                    |                             | Month Only         |                  |
|                    | * Service Modifier          |                    |                  |
| * Procedure Code   | Service induiter            |                    |                  |

Figure 17.2: The LSRS Reservation System requires several pieces of beneficiary information in order to reserve services.

#### LSRS – Reservation Response

The LSRS online system:

- Processes one reservation at a time
- Requires all fields in the LSRS system to be completed for the reservation to be processed
- Deletes information completed during the web reservation if the application is left unattended for 20 minutes
- Protects the submitter ID, password and provider ID to prevent unauthorized reservations
- **Note:** Providers may call the Telephone Service Center (TSC) to request reservation changes or cancellations at 1-800-541-5555.

| Reservation               | n Complete                                                                                     |                                                       |
|---------------------------|------------------------------------------------------------------------------------------------|-------------------------------------------------------|
| Reference#                | \$ 2204608341468                                                                               |                                                       |
| Please note<br>Reservatio | e your reference number! You can either click 'Print<br>n' to make another reservation request | t' to print a copy of your reservation, or click 'New |
|                           |                                                                                                | * Indicates rec                                       |
| ke a Reservation          |                                                                                                | indicates rec                                         |
| * Provider Number         | * Recipient ID                                                                                 | * Reservation Date                                    |
| E F                       |                                                                                                | 12/03/2021                                            |
|                           |                                                                                                | Month Only                                            |
|                           |                                                                                                |                                                       |
| * Procedure Code          | * Service Modifier                                                                             |                                                       |
| * Procedure Code          | * Service Modifier No Modifier                                                                 | ÷                                                     |

Figure 17.3: LSRS Reservation Complete message.

Page updated: September 2023

### Medical Services Reservation (Medi-Services)

Medi-Cal beneficiaries are normally allowed two Medi-Service visits per month. Medi-Services are used by allied health, medical services, and outpatient providers. A Medi-Service should be reserved before billing for the following services:

- Acupuncture
- Audiology
- Chiropractic
- Occupational Therapy
- Podiatry
- Speech Pathology

Providers can make a reservation after logging into **Medi-Cal Transaction Services**, under the Claims section and selecting **Medical Services Reservation**.

| STATES Medi-Cal Providers                           | Providers +             | Beneficiaries                                      | X<br>Resources -       | ®<br>Related ≠                                   | Contact Us        | Q<br>Search |
|-----------------------------------------------------|-------------------------|----------------------------------------------------|------------------------|--------------------------------------------------|-------------------|-------------|
| Home Transaction Services                           |                         |                                                    |                        |                                                  |                   |             |
|                                                     |                         | Medi-Cal Transaction                               | Services               |                                                  |                   |             |
| Medi-Cal Rx                                         | is live on January 1, 2 | 022. Please visit the Medi-C                       | al Rx site for additio | nal information                                  |                   |             |
| 🏶 Eligibility                                       | 220)                    | II-II-III Des Et Dessesso (2)                      |                        | Web Coloribus                                    |                   |             |
| Single Subscriber                                   | <u>5</u>                | hare of Cost (SOC)/Spend Do                        | wn Clearance           | Ittiple Subscribers                              |                   |             |
| ,_ <sup>©</sup> Claims                              |                         |                                                    |                        |                                                  |                   |             |
| Appeal Status Inquiry<br>Claim Status Response (27) | <u>c</u>                | laim Status Inquiry<br>urrent Remittance Advice De | Cla<br>tail His        | aim Status Request (27<br>storical Remittance Ad | 6)<br>vice Detail |             |

Figure 18.1: Login to Transaction Services and select Medical Services Reservations (Medi-Service) to make a reservation.

#### **Medical Services Reservation**

Providers must enter information in all the fields listed below with the red asterisk

- Subscriber ID.
- Subscriber Birth Date
- Issue Date
- Service Date
- Procedure Code
- Select Submit or press Enter
- **Note:** Providers may perform a reversal of a Medi-Service reservation by selecting the Medical Services Reservation Reversal option.

| м                                                | edical Services Reservation (Me | edi-Services)              |
|--------------------------------------------------|---------------------------------|----------------------------|
| Aedical Services Reservation/Reversal            |                                 | * Indicates required field |
| <ul> <li>Medical Services Reservation</li> </ul> | O Medical Services Re           | servation Reversal         |
| Aedi-Services Detail                             |                                 |                            |
| * Subscriber ID                                  | * Subscriber Birth Date         | * Issue Date               |
| Recipient ID                                     | mm / dd / yyyy                  | mm / dd / yyyy             |
| * Service Date                                   | * Procedure Code                |                            |
| mm / dd / yyyy                                   | Procedure Code                  |                            |
|                                                  |                                 | SUBMIT                     |

Figure 18.2: Providers must enter all information marked with a red asterisk to process a Medical Services Reservation or Reversal.

#### Medical Services Reservation Response

In the **Medi-Services Response** below, the Medi-Service transaction indicates it is rejected because a Medi-Service reservation is not required for the service requested.

| Home       Transaction Services       Medi-Services Response         Medical Services Reservation (Medi-Services) Response         Medical Services Reservation (Medi-Services) Response         Medical Services Reservation transaction performed by provider:       on 2/14/2022 at 2:52 PM         Image:       Subscriber ID:       Service Date: 02/14/2022         Subscriber Birth Date:       Issue Date: 03/01/2021         Procedure Code: 99211       Primary Aid Code:         First Special Aid Code:       Subscriber County:         Medical Services Reservations Remaining:       HIC Number:         Primary Care Physician Phone #:       Service Type:         Trace Number (Eligibility Verification Confirmation (EVC) Number):       Eligibility Verification Confirmation (EVC) Number): | S DHCS   | Medi-Cal Providers              | <b>8</b><br>Providers → | Beneficiaries          | Resources -             | <b>⊘</b><br>Related <del>-</del> | Contact Us | Q<br>Search |
|----------------------------------------------------------------------------------------------------|----------|---------------------------------|-------------------------|------------------------|-------------------------|----------------------------------|------------|-------------|
| Medical Services Reservation (Medi-Services) Response         Medical Services Reservation transaction performed by provider: on 2/14/2022 at 2:52 PM         Digibility Message:         Subscriber ID:       Service Date: 02/14/2022         Subscriber ID:       Service Date: 02/14/2022         Subscriber Birth Date:       Issue Date: 03/01/2021         Procedure Code: 99211       Primary Aid Code:         First Special Aid Code:       Subscriber County:         Third Special Aid Code:       Subscriber County:         Medical Services Reservations Remaining:       HIC Number:         Primary Care Physician Phone #:       Service Type:         Trace Number (Eligibility Verification Confirmation (EVC) Number):       Service Type:                                                   | Home Tra | nsaction Services Medi-Services | Medi-Services Res       | ponse                  |                         |                                  |            |             |
| Medical Services Reservation transaction performed by provider:       on 2/14/2022 at 2:52 PM         Image:       Image:         Subscriber ID:       Service Date: 02/14/2022         Subscriber Birth Date:       Issue Date: 03/01/2021         Procedure Code: 99211       Primary Aid Code:         First Special Aid Code:       Second Special Aid Code:         Third Special Aid Code:       Subscriber County:         Medical Services Reservations Remaining:       HIC Number:         Primary Care Physician Phone #:       Service Type:         Trace Number (Eligibility Verification Confirmation (EVC) Number):                                                                                                    |          |                                 | Medical Ser             | vices Reservation (    | Medi-Services) Re       | sponse                           |            |             |
| Eligibility Message:         Subscriber ID:       Service Date: 02/14/2022         Subscriber Birth Date:       Issue Date: 03/01/2021         Procedure Code: 99211       Primary Aid Code:         First Special Aid Code:       Second Special Aid Code:         Third Special Aid Code:       Subscriber County:         Medical Services Reservations Remaining:       HIC Number:         Primary Care Physician Phone #:       Service Type:                                                                                                    |          | Medical Services Reservation    | n transaction perfor    | med by provider:       | on 2/14/2022 at 2       | :52 PM                           |            |             |
| Subscriber ID:Service Date: 02/14/2022Subscriber Birth Date:Issue Date: 03/01/2021Procedure Code: 99211Primary Aid Code:First Special Aid Code:Second Special Aid Code:Third Special Aid Code:Subscriber County:Medical Services Reservations Remaining:HIC Number:Primary Care Physician Phone #:Service Type:Trace Number (Eligibility Verification Confirmation (EVC) Number:Service Type:                                                                                                    |          | Eligibility Mes                 | isage:                  |                        |                         |                                  |            |             |
| Subscriber Birth Date:       Issue Date: 03/01/2021         Procedure Code: 99211       Primary Aid Code:         First Special Aid Code:       Second Special Aid Code:         Third Special Aid Code:       Subscriber County:         Medical Services Reservations Remaining:       HIC Number:         Primary Care Physician Phone #:       Service Type:         Trace Number (Eligibility Verification Confirmation (EVC) Number:       Service Type:                                                                                                    |          | Subscriber ID:                  |                         | ,                      | ervice Date: 02/14/2022 | 2                                |            |             |
| Procedure Code: 99211       Primary Aid Code:         First Special Aid Code:       Second Special Aid Code:         Third Special Aid Code:       Subscriber County:         Medical Services Reservations Remaining:       HIC Number:         Primary Care Physician Phone #:       Service Type:         Trace Number (Eligibility Verification Confirmation (EVC) Number:       Service Type:                                                                                                    |          | Subscriber Birth Date:          |                         |                        | ssue Date: 03/01/2021   |                                  |            |             |
| First Special Aid Code:       Second Special Aid Code:         Third Special Aid Code:       Subscriber County:         Medical Services Reservations Remaining:       HIC Number:         Primary Care Physician Phone #:       Service Type:         Trace Number (Eligibility Verification Confirmation (EVC) Number):       From Service Type:                                                                                                    |          | Procedure Code: 99211           |                         |                        | rimary Aid Code:        |                                  |            |             |
| Third Special Aid Code:     Subscriber County:       Medical Services Reservations Remaining:     HIC Number:       Primary Care Physician Phone #:     Service Type:       Trace Number (Eligibility Verification Confirmation (EVC) Number):     Service Type:                                                                                                    |          | First Special Aid Code:         |                         | 3                      | econd Special Aid Code  | e:                               |            |             |
| Medical Services Reservations Remaining:     HIC Number:       Primary Care Physician Phone #:     Service Type:       Trace Number (Eligibility Verification Confirmation (EVC) Number):                                                                                                    |          | Third Special Aid Code:         |                         | 1                      | ubscriber County:       |                                  |            |             |
| Primary Care Physician Phone #:     Service Type:       Trace Number (Eligibility Verification Confirmation (EVC) Number):                                                                                                    |          | Medical Services Reserv         | ations Remaining:       |                        | IIC Number:             |                                  |            |             |
| Trace Number (Eligibility Verification Confirmation (EVC) Number):                                                                                                    |          | Primary Care Physician          | Phone #:                | :                      | ervice Type:            |                                  |            |             |
|                                                                                                    |          | Trace Number (Eligibilit        | y Verification Confi    | rmation (EVC) Number): |                         |                                  |            |             |
|                                                                                                    |          | L                               |                         |                        |                         |                                  |            |             |

Figure 18.3: Medical Services Reservation Response example. In the example image the Reservation has been rejected.

### **Provider Services**

Under the Provider Services section, there are links to obtain financial information regarding claims, claim status and procedure code information.

| DHCS       | Medi-Cal Providers                                     | aviders •     | Beneficiaries                                          | Resources -                | ®<br>Related ≠          | Contact Us  | Sear |
|------------|--------------------------------------------------------|---------------|--------------------------------------------------------|----------------------------|-------------------------|-------------|------|
| Home Trans | action Services                                        |               |                                                        |                            |                         |             |      |
|            |                                                        |               | Medi-Cal Transacti                                     | on Services                |                         |             |      |
|            | Medi-Cal Rx is live on                                 | January 1, 2  | 022. Please visit the <mark>Med</mark>                 | i-Cal Rx site for additio  | onal information        |             |      |
|            | 🍰 Eligibility                                          |               |                                                        |                            |                         |             |      |
|            | Eligibility Benefit Inquiry (270)<br>Single Subscriber | El            | igibility Benefit Response<br>hare of Cost (SOC)/Spend | (271) Mu<br>Down Clearance | ultiple Subscribers     |             |      |
|            | - <sup>©</sup> Claims                                  |               |                                                        |                            |                         |             |      |
|            | Appeal Status Inquiry                                  | C             | laim Status Inquiry                                    | Cla                        | aim Status Request (27) | 6)          |      |
|            | Claim Status Response (277)                            | Cr            | urrent Remittance Advice                               | Detail Hi                  | storical Remittance Adv | vice Detail |      |
|            | Lab Services Reservation System                        | М             | edical Services Reservatio                             | n                          |                         |             |      |
|            | 🖥 Electronic Treatment Authorizati                     | ion Request ( | eTAR)                                                  |                            |                         |             |      |
|            | Inquire Only                                           | M             | edical Services                                        | Ph                         | narmacy - Submit to Me  | edi-Cal Rx  |      |
|            | TAR 3 Attachment Form                                  |               |                                                        |                            |                         |             |      |
|            | 🔓 Enrollment                                           |               |                                                        |                            |                         |             |      |
|            | Breast and Cervical Cancer Treatment<br>Program        | t Ev          | very Woman Counts                                      | Fa                         | mily PACT               |             |      |
|            | Presumptive Eligibility for Pregnant V                 | Nomen Co      | OVID-19 Uninsured Group                                |                            |                         | _           |      |
|            | 화 Provider Services                                    |               |                                                        |                            |                         |             |      |
|            | Blood Factor Rates                                     | C             | ase Status Inquiry                                     | Co                         | ontinuing Care Inquiry  | 211 - E     |      |
|            | Medical Supply Code Inquiry                            | N             | ational Drug Code Inquiry                              | Pro                        | ocedure Code Inquiry    |             |      |
|            | Provider Checkwrite Inquiry                            |               |                                                        |                            |                         |             |      |

Figure 19.1: Provider Services section on the Transaction Services page.

### **Case Status Inquiry**

When a provider contacts the California Medicaid Management Information System (CA-MMIS) Fiscal Intermediary (FI) they will receive a Service Request (SR) or Issue Number that can be tracked under the **Case Status Inquiry** link.

| DHCS Medi-Cal Provide                      | Providers •                    | Beneficiaries                                             | Resources •                | ®<br>Related →         | Contact Us  | Se |
|--------------------------------------------|--------------------------------|-----------------------------------------------------------|----------------------------|------------------------|-------------|----|
| me Transaction Services                    |                                |                                                           |                            |                        |             |    |
|                                            |                                | Medi-Cal Transacti                                        | on Services                |                        |             |    |
| 🗩 Med                                      | di-Cal Rx is live on January : | 1, 2022. Please visit the Med                             | -Cal Rx site for additio   | nal information        |             |    |
| 🍰 Eligibility                              |                                |                                                           |                            |                        |             |    |
| Eligibility Benefit I<br>Single Subscriber | nquiry (270)                   | Eligibility Benefit Response<br>Share of Cost (SOC)/Spend | (271) Mu<br>Down Clearance | Itiple Subscribers     |             |    |
| -2 Claims                                  |                                |                                                           |                            |                        |             |    |
| Appeal Status Inqu                         | uiry                           | Claim Status Inquiry                                      | Cla                        | aim Status Request (27 | 6)          |    |
| Claim Status Resp                          | onse (277)                     | Current Remittance Advice                                 | Detail His                 | storical Remittance Ad | vice Detail |    |
| Lab Services Reservices                    | rvation System                 | Medical Services Reservatio                               | n                          |                        |             |    |
| 🖀 Electronic Trea                          | tment Authorization Reque      | st (eTAR)                                                 |                            |                        |             |    |
| Inquire Only                               |                                | Medical Services                                          | Ph                         | armacy - Submit to Me  | edi-Cal Rx  |    |
| TAR 3 Attachment                           | Form                           |                                                           |                            |                        |             |    |
| 🔓 Enrollment                               |                                |                                                           |                            |                        |             |    |
| Breast and Cervica                         | I Cancer Treatment             | Every Woman Counts                                        | Fai                        | mily PACT              |             |    |
| Presumptive Eligit                         | ility for Pregnant Women       | COVID-19 Uninsured Group                                  |                            |                        |             |    |
| 😹 Provider Servic                          | es                             |                                                           |                            |                        |             |    |
| Blood Factor Rates                         | 5                              | Case Status Inquiry                                       | Co                         | ntinuing Care Inquiry  |             |    |
| Medical Supply Co                          | de Inquiry                     | National Drug Code Inquiry                                | Pro                        | ocedure Code Inquiry   |             |    |
| Provider Checkwri                          | te Inquiry                     |                                                           |                            |                        |             |    |

Figure 20.1: Case Status Inquiry link on the Transaction Services page.

- 1. Enter the Issue Number or Service Request Number in the **Issue Number** field.
- 2. Select **Submit** or press **Enter**.

| Section 24 Medi-Cal Providers         | Providers -    | Beneficiaries | Resources - | ®<br>Related → | Contact Us | Q<br>Search |
|---------------------------------------|----------------|---------------|-------------|----------------|------------|-------------|
| Home Transaction Services Case Status |                |               |             |                |            |             |
|                                       |                | Case Status I | nquiry      |                |            |             |
| Case Status Inquiry                   |                |               |             |                |            | k.          |
|                                       | * Issue Number | Issue #       |             | Submit         |            |             |
|                                       |                |               |             |                |            |             |

Figure 20.2: The Issue Status webpage tracks Service Requests (SRs) and Issue Numbers.

### Procedure Code Inquiry

Providers may obtain code-specific information and the Medi-Cal maximum reimbursement rate through the **Procedure Code Inquiry** link.

| SDHCS   M   | Medi-Cal Providers                                     | Beneficiaries                                             | Resources -                | Related +              | Contact Us  | Search |
|-------------|--------------------------------------------------------|-----------------------------------------------------------|----------------------------|------------------------|-------------|--------|
| Home Transa | action Services                                        |                                                           |                            |                        |             |        |
|             |                                                        | Medi-Cal Transacti                                        | on Services                |                        |             |        |
|             | Medi-Cal Rx is live on Janua                           | ary 1, 2022. Please visit the Med                         | i-Cal Rx site for additio  | onal information       |             |        |
|             | 🕹 Eligibility                                          |                                                           | (271)                      |                        |             |        |
|             | Eligibility Benefit Inquiry (270)<br>Single Subscriber | Eligibility Benefit Response<br>Share of Cost (SOC)/Spend | (271) Mu<br>Down Clearance | ultiple Subscribers    |             |        |
|             | -© Claims                                              |                                                           |                            |                        |             |        |
|             | Appeal Status Inquiry                                  | Claim Status Inquiry                                      | Cli                        | aim Status Request (27 | 6)          |        |
|             | Claim Status Response (277)                            | Current Remittance Advice                                 | Detail Hi                  | storical Remittance Ad | vice Detail |        |
|             | Lab Services Reservation System                        | Medical Services Reservation                              | n                          |                        |             |        |
|             | Electronic Treatment Authorization Re                  | quest (eTAR)                                              |                            |                        |             |        |
|             | Inquire Only                                           | Medical Services                                          | Ph                         | armacy - Submit to Me  | edi-Cal Rx  |        |
|             | TAR 3 Attachment Form                                  |                                                           |                            |                        |             |        |
|             | Chrollment                                             |                                                           |                            |                        |             |        |
|             | Breast and Cervical Cancer Treatment<br>Program        | Every Woman Counts                                        | Fa                         | mily PACT              |             |        |
|             | Presumptive Eligibility for Pregnant Wome              | n COVID-19 Uninsured Group                                |                            |                        |             |        |
|             | a Provider Services                                    |                                                           |                            |                        |             |        |
|             | Blood Factor Rates                                     | Case Status Inquiry                                       | Co                         | ontinuing Care Inquiry |             |        |
|             | Medical Supply Code Inquiry                            | National Drug Code Inquiry                                | Pr                         | ocedure Code Inquiry   | l           |        |
|             | Provider Checkwrite Inquiry                            |                                                           |                            |                        |             |        |

Figure 20.3: Procedure Code Inquiry link on the Transaction Services page.

To complete an inquiry for procedure codes, follow these steps:

- 1. Enter the procedure code in the **Procedure Code** box.
- 2. Select **Submit** or press **Enter**.

| STACS Medi-Cal Providers                | <b>8</b><br>Providers → | Beneficiaries  | Kesources - | ®<br>Related ► | Contact Us | <b>Q</b><br>Search |
|-----------------------------------------|-------------------------|----------------|-------------|----------------|------------|--------------------|
| Home Transaction Services Procedure Cod | de                      |                |             |                |            |                    |
|                                         |                         | Procedure Cod  | e Inquiry   |                |            |                    |
| Procedure Code Inquiry                  |                         |                |             |                |            | 1                  |
|                                         | * Procedure Code        | Procedure Code |             | Submit         |            |                    |
|                                         |                         |                |             |                |            | - <sup>1</sup>     |

Figure 20.4: Code specific information is available through the Procedure Code Inquiry Transaction webpage.

#### Procedure Code Inquiry Response

The Procedure Code Inquiry Response screen will populate the following information in the fields below.

- Procedure Code and Name
- Procedure Level
- Procedure Type
- Effective Date and End Date
- Follow Up Days
- Gender
- Minimum and Maximum Age Medi-Cal Max Allowable Amount
- Medi-Cal Max Allowable Amount
- Split-Bill professional percentage (if applicable)
- Miscellaneous information

| SHCS Medi-Cal Providers            | Providers -                                         | Beneficiaries            | Resources +            | ®<br>Related → | Contact Us | Q<br>Search |
|------------------------------------|-----------------------------------------------------|--------------------------|------------------------|----------------|------------|-------------|
| Home Transaction Services Procedur | re Code                                             |                          |                        |                |            |             |
|                                    |                                                     | Procedure Code           | Inquiry                |                |            |             |
| Procedure Code Inqui               | ry                                                  |                          |                        |                |            |             |
|                                    | * Procedure Code                                    | 59025                    |                        | Submit         |            |             |
| Procedure Code Inqui               | ry performed by provider: (                         | 0099211928 on Monday, F  | ebruary 14, 2022 at 5: | 47:01 PM       | 1          |             |
|                                    |                                                     | FETAL NONSTRES           | TEST                   |                |            |             |
| P                                  | Procedure Level :<br>CPT4 code                      | Procedure Type :         | Surgery                |                |            |             |
| E                                  | ffective Date :<br>08/01/2000                       | End Date :<br>12/31/2069 | Follow Up              | Days :<br>0    |            |             |
| G                                  | Sender :<br>Female Only                             | Min Age :<br>0           | Max Age :              | 99             |            |             |
| N<br>A                             | Iedi-Cal Max Allowable<br>mount :<br><b>\$22.80</b> | Split Bill professional  | oercentage :<br>0.4%   |                |            |             |
| Ν                                  | Io TAR or medi-reservation                          | required.                |                        |                |            |             |
|                                    |                                                     |                          |                        |                |            |             |

Figure 20.5: The Procedure Code Inquiry Response screen displays code specific information related to the procedure code entered.

### **Provider Checkwrite Inquiry**

Providers can obtain financial information regarding adjudicated and pending claims by navigating to Provider Services and selecting the **Provider Checkwrite Inquiry** link.

| DHCS      | Medi-Cal Providers                                             | • Beneficiaries                                           | Resources -                  | Related +              | Contact Us  | Searc |
|-----------|----------------------------------------------------------------|-----------------------------------------------------------|------------------------------|------------------------|-------------|-------|
| Home Tran | saction Services                                               |                                                           |                              |                        |             |       |
|           |                                                                | Medi-Cal Transacti                                        | on Services                  |                        |             |       |
|           | Medi-Cal Rx is live on Janu                                    | ary 1, 2022. Please visit the Mec                         | li-Cal Rx site for additio   | onal information       |             |       |
|           | 🍰 Eligibility                                                  |                                                           |                              |                        |             |       |
|           | Eligibility Benefit Inquiry (270)<br>Single Subscriber         | Eligibility Benefit Response<br>Share of Cost (SOC)/Spend | 2 (271) Mu<br>Down Clearance | ultiple Subscribers    |             |       |
|           | - Claims                                                       |                                                           |                              |                        |             |       |
|           | Appeal Status Inquiry                                          | Claim Status Inquiry                                      | Cla                          | aim Status Request (27 | (6)         |       |
|           | Claim Status Response (277)<br>Lab Services Reservation System | Current Remittance Advice<br>Medical Services Reservation | Detail His                   | storical Remittance Ad | vice Detail |       |
|           |                                                                |                                                           |                              |                        |             |       |
|           | Electronic Treatment Authorization Re                          | quest (eTAR)                                              |                              |                        |             |       |
|           | Inquire Only                                                   | Medical Services                                          | Ph                           | narmacy - Submit to M  | edi-Cal Rx  |       |
|           | TAR 3 Attachment Form                                          |                                                           |                              |                        |             |       |
|           | 🔓 Enrollment                                                   |                                                           |                              |                        |             |       |
|           | Breast and Cervical Cancer Treatment<br>Program                | Every Woman Counts                                        | Fa                           | mily PACT              |             |       |
|           | Presumptive Eligibility for Pregnant Wome                      | n COVID-19 Uninsured Group                                | i.                           |                        |             |       |
|           | 🕸 Provider Services                                            |                                                           |                              |                        |             |       |
|           | Blood Factor Rates                                             | Case Status Inquiry                                       | Co                           | ontinuing Care Inquiry |             |       |
|           | Medical Supply Code Inquiry                                    | National Drug Code Inquiry                                | l Pro                        | ocedure Code Inquiry   |             |       |
|           | Provider Checkwrite Inquiry                                    |                                                           |                              |                        |             |       |

Figure 21.1: Provider Checkwrite Inquiry link on the Transaction Services page.

The information includes:

- Last warrant date and amount
- Pending number of claims with the billed amount on the claim
- Claims currently in process with the provisional adjudicated amount

| SHCS Medi-Cal Providers                  | Providers -                                 | Beneficiaries   | Resources - | <b>⊘</b><br>Related <del>-</del> | Contact Us | <b>Q</b><br>Search |
|------------------------------------------|---------------------------------------------|-----------------|-------------|----------------------------------|------------|--------------------|
| Home Transaction Services Provider Check | write                                       |                 |             |                                  |            |                    |
|                                          |                                             | Provider Checkw | ite Inquiry |                                  |            |                    |
| Provider Checkwrite progra               | ams                                         |                 |             |                                  |            |                    |
| 🗆 Medi-Cal                               |                                             |                 |             |                                  |            |                    |
| Abortion                                 |                                             |                 |             |                                  |            |                    |
| California Child     Genetically Har     | lren Services (CCS)<br>ndicapped Persons Pr | ogram (GHPP)    |             | eck the box the                  | <u>nat</u> |                    |
| 🗆 Other Public He                        | ealth Program                               |                 | ap          |                                  | quiry      |                    |
| 🗆 Health Care Pla                        | n                                           |                 |             |                                  |            |                    |
|                                          |                                             | Submit          |             |                                  |            |                    |
|                                          |                                             |                 |             |                                  |            |                    |

**Figure 21.2:** Providers can obtain financial information regarding adjudicated and pending claims on the Checkwrite Transaction webpage by checking the box next to the community that applies to the inquiry.

.

### **Publications**

**Publications** contains links to all of the provider communities and the associated provider news, bulletins and manuals. Navigate to **Publications** from the Providers drop-down menu.

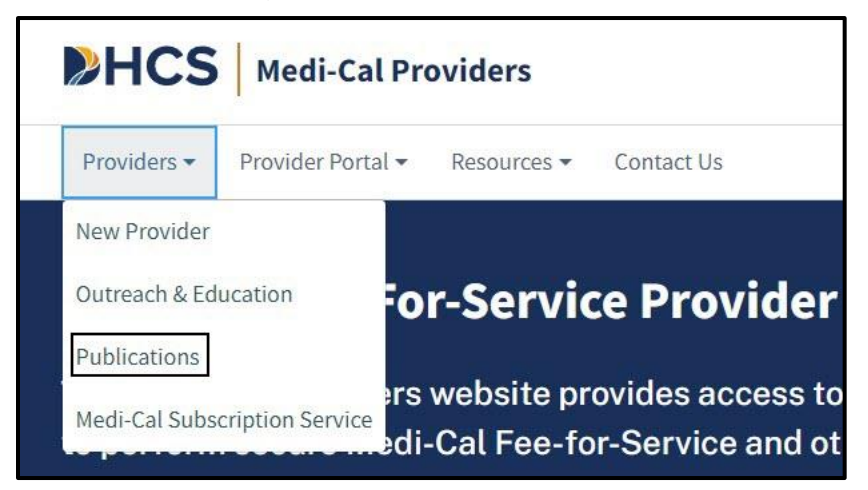

Figure 22.1: Access to Publications is accessible from the Providers drop-down on the Medi-Cal Providers homepage.

#### Medi-Cal Providers Publications

The Publications landing page contains links to all of the provider communities. Provider communities are services with published materials.

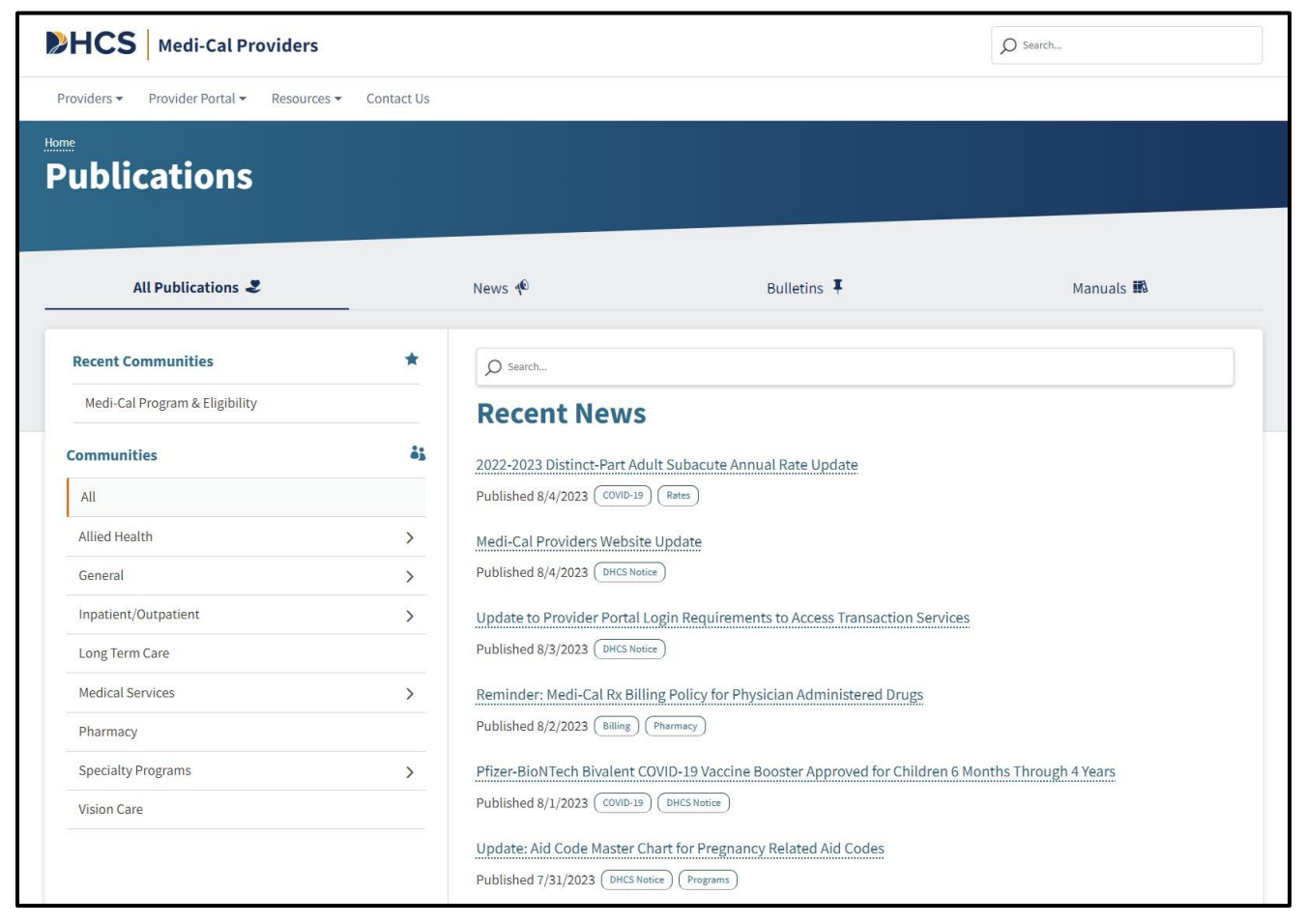

Figure 22.2: All provider communities may be accessed individually from the Medi-Cal Providers Publications homepage.

#### Publications Navigation Bar

The navigation bar on the Publications homepage serves as a starting point for providers to access published materials for all communities.

- News contains an ongoing list of important informational articles and updates.
- **Bulletins** is a collection of news articles tailored to each provider community published by the 16<sup>th</sup> of each month. The previous 12 months of bulletins are archived for providers to reference.
- **Manuals** contain valuable resources for providers including billing guidelines, claim form completion instructions, policy, references and more. The provider manuals are sorted into two parts: **Part 1 and Part 2**.

| Medi-Cal Providers                        |            |                                                |                                                    | Search                   |
|-------------------------------------------|------------|------------------------------------------------|----------------------------------------------------|--------------------------|
| Providers • Provider Portal • Resources • | Contact Us |                                                |                                                    |                          |
| Publications                              |            |                                                |                                                    |                          |
| All Publications 2                        |            | News 40                                        | Bulletins 🖡                                        | Manuals 眠                |
| Recent Communities                        | *          | Ø Search                                       |                                                    |                          |
| Medi-Cal Program & Eligibility            |            | <b>Recent New</b>                              | S                                                  |                          |
| Communities                               | <b></b>    | 2022-2023 Distinct-Part A                      | Adult Subacute Annual Rate Update                  |                          |
| All                                       |            | Published 8/4/2023 COVID-                      | 19 Rates                                           |                          |
| Allied Health                             | >          | Medi-Cal Providers Webs                        | site Update                                        |                          |
| General                                   | >          | Published 8/4/2023 DHCS N                      | Notice                                             |                          |
| Inpatient/Outpatient                      | >          | Update to Provider Porta                       | al Login Requirements to Access Transaction Servic | ces                      |
| Long Term Care                            |            | Published 8/3/2023 DHCS N                      | Notice                                             |                          |
| Medical Services                          | >          | Reminder: Medi-Cal Rx B                        | illing Policy for Physician Administered Drugs     |                          |
| Pharmacy                                  |            | Published 8/2/2023 Billing                     | Pharmacy                                           |                          |
| Specialty Programs                        | >          | Pfizer-BioNTech Bivalent                       | t COVID-19 Vaccine Booster Approved for Children   | 6 Months Through 4 Years |
| Vision Care                               |            | Published 8/1/2023 COVID-                      | 19 DHCS Notice                                     |                          |
|                                           |            | Update: Aid Code Master<br>Published 7/31/2023 | r Chart for Pregnancy Related Aid Codes            |                          |

Figure 22.3: Publications Navigation Bar.

Page updated: September 2023

#### **Provider Communities**

Provider communities are organized by Medi-Cal service types. Each community contains a list of Medi-Cal services. As shown below, Allied Health has several related provider communities listed.

| Publications                               |            |                            |                                                      |           |  |
|--------------------------------------------|------------|----------------------------|------------------------------------------------------|-----------|--|
| All Publications 🍣                         |            | News 🌵                     | Bulletins 耳                                          | Manuals 🌃 |  |
| Recent Communities                         | *          | Search                     |                                                      |           |  |
| General Medicine                           |            | Recent News                | c                                                    |           |  |
| Medi-Cal Program & Eligibility             |            | Recent News                | 5                                                    |           |  |
| AIDS Waiver Program                        |            | Reminder to Presumptive    | e Eligibility Providers                              |           |  |
| Family PACT                                |            | Published 9/13/2023 Progra | ams (DHCS Notice)                                    |           |  |
| Long Term Care                             |            | CCS Service Code Groupi    | ngs Policy Update                                    |           |  |
|                                            |            | Published 9/8/2023 Billing | (Programs)                                           |           |  |
| Communities                                | <b>ė</b> j | Bots Not Permitted for Us  | se on the Medi-Cal Website                           |           |  |
| All                                        | î          | Published 9/8/2023 System  |                                                      |           |  |
| Allied Health                              | >          | Correction: Reimburseme    | ent Rates for Preventive Medicine                    |           |  |
| Acupuncture                                |            | Published 9/8/2023 (Rates) | (DHCS Notice)                                        |           |  |
| Audiology and Hearing Aids                 |            | Notice to Providers Rega   | rding the Special Billing of Elevidys Claim          |           |  |
| Chiropractic                               |            | Published 9/1/2023 DHCS N  | lotice Claims                                        |           |  |
| Durable Medical Equipment and Medical Supr | lies       | Frroneous Payment Corre    | ection for DRG Claims Submitted for SEY 2023-24      |           |  |
| Medical Transportation                     |            | Published 9/1/2023 Billing | DHCS Notice                                          |           |  |
|                                            | - 1        | Abortion Supplemental F    | Daymont Drogram                                      |           |  |
| Urtnotics and Prosthetics                  |            | Published 8/22/2023 DHCs   | Notice Budget/Payment Reduction                      |           |  |
| Psychological Services                     |            |                            |                                                      |           |  |
| Therapies                                  |            | New COVID-19 Vaccine Bo    | ooster Administration Code is a Benefit for Select R | ecipients |  |

Figure 22.4: Individual provider communities are listed under each Medi-Cal service type.

#### Audiology and Hearing Aids Community

Once the desired provider community has been selected, the community page will appear which displays community-specific news, bulletins and manuals.

| HCS Medi-Cal Providers                  |              |                                |                                                  | Search                   |
|-----------------------------------------|--------------|--------------------------------|--------------------------------------------------|--------------------------|
| Providers - Provider Portal - Resources | ✓ Contact Us |                                |                                                  |                          |
| Publications                            |              |                                |                                                  |                          |
|                                         |              |                                |                                                  |                          |
|                                         |              |                                |                                                  |                          |
| All Publications 🏖                      | _            | News 🐢                         | Bulletins 🖡                                      | Manuals 🛤                |
|                                         |              |                                |                                                  |                          |
| Recent Communities                      | *            | Ø Search                       |                                                  |                          |
| Audiology and Hearing Aids              |              | Audiology an                   | d Hearing Aids News                              |                          |
| Medi-Cal Program & Eligibility          |              | /                              |                                                  |                          |
|                                         |              | Medi-Cal Providers Website     | Update                                           |                          |
| Communities                             | ė,           | Published 8/4/2023 (DHCS Notic | ce_)                                             |                          |
| All                                     | Î.           | Update to Provider Portal L    | ogin Requirements to Access Transaction Servi    | ices                     |
| Allied Health                           | >            | Published 8/3/2023 DHCS Notice | ce)                                              |                          |
| Acupuncture                             |              | Pfizer-BioNTech Bivalent C     | OVID-19 Vaccine Booster Approved for Children    | 6 Months Through 4 Years |
| Audiology and Hearing Aids              |              | Published 8/1/2023 COVID-19    | DHCS Notice                                      |                          |
| Chiropractic                            |              | Paper and Mail Documents       | to be Replaced by Electronic Equivalents         |                          |
| Durable Medical Equipment and Medical   | Supplies     | Published 7/28/2023 Billing    | (DHCS Notice)                                    |                          |
| Medical Transportation                  |              | Medi-Cal Providers Website     | e and Access to Transaction Services Update      |                          |
| Orthotics and Prosthetics               |              | Published 7/20/2023 DHCS Not   | tice Programs                                    |                          |
| Psychological Services                  |              | COVID-19 Medi-Cal Respons      | se Page Update and Vaccine Guideline Remova      | l                        |
| Therapies                               |              | Published 7/14/2023 COVID-19   | DHCS Notice                                      |                          |
| General                                 | >            | Diagnosis Related Group (D     | PRG) State Fiscal Year 2023 to 2024 Grouper Sett | ing Updates              |
|                                         | · ·          |                                |                                                  |                          |

Figure 22.5: Audiology and Hear Aids community page.

#### Part 1 – Medi-Cal Program and Eligibility

The Part 1 Provider Manual contains both program and eligibility information for all providers.

|                                | · contact os |                          |                                                       |                            |
|--------------------------------|--------------|--------------------------|-------------------------------------------------------|----------------------------|
| ublications                    |              |                          |                                                       |                            |
|                                |              |                          |                                                       |                            |
|                                |              |                          |                                                       |                            |
| All Publications 🧶             |              | News 🌵                   | Bulletins 🖡                                           | Manuals 🛤                  |
| Recent Communities             | *            | Medi-Cal Pr              | ogram & Eligibility Manu                              | al                         |
| Medi-Cal Program & Eligibility |              | O Search                 | · · · · · · · · · · · · · · · · · · ·                 |                            |
| Audiology and Hearing Aids     |              | ~                        |                                                       |                            |
| Communities                    | ě;           | Part 1 — Medi-Cal Prog   | ram & Eligibility                                     | Revision Date              |
| All                            |              | Medi-Cal Program (00m    | edi-cal) 📔                                            | August 6, 2023             |
| Allied Health                  | >            |                          |                                                       |                            |
| General                        | >            | How to Use This Manual   | . (0B hw to use) 🖪                                    | August 6, 2023             |
| Inpatient/Outpatient           | >            | Getting Started: Where t | to Find the Answers (OC get start)                    | August 6, 2023             |
| Long Term Care                 |              | AEVS: General Instructio | nne (aav gan)                                         | August 6 2023              |
| Medical Services               | >            |                          |                                                       | 714540C 0, 2020            |
| Pharmacy                       |              | AEVS: Transactions (aev  | rtrn) 🖪                                               | August 6, 2023             |
| Specialty Programs             | >            |                          |                                                       |                            |
| Vision Care                    |              | Form: Automated Eligibi  | ility Verification System (AEVS) Response Log (aev tr | rn1 form) 🖪 August 6, 2023 |
|                                |              |                          |                                                       |                            |

Figure 22.6: Part 1 provider manuals are located on each provider community's homepage under the Provider Manual tab.

Page updated: September 2023

#### Part 2 – Provider Manual

The Part 2 Provider Manuals are found within each provider community and contain provider community-specific information related to billing guidelines and other helpful information to assist providers in billing the Medi-Cal program.

| HCS Medi-Cal Providers                 |                |                              |                                                  | Search         |
|----------------------------------------|----------------|------------------------------|--------------------------------------------------|----------------|
| roviders • Provider Portal • Resources | S   Contact Us |                              |                                                  |                |
| ublications                            |                |                              |                                                  |                |
|                                        |                |                              |                                                  |                |
| All Publications 🏖                     |                | News 🕫                       | Bulletins <b>T</b>                               | Manuals 👪      |
| Recent Communities                     | *              | Audiology ar                 | nd Hearing Aids Manual                           |                |
| Audiology and Hearing Aids             |                | Q Search                     | -                                                |                |
| Medi-Cal Program & Eligibility         |                |                              |                                                  | ]              |
| Communities                            | <b>å</b> ;     | Part 2 — Audiology and H     | learing Aids                                     | Revision Date  |
| All                                    | *              | Medi-Cal Program (00med      | li-cal) 🔼                                        | August 6, 2023 |
| Allied Health                          | >              |                              | atomi - atomi                                    |                |
| Acupuncture                            |                | How to Use This Manual (0    | JB hw to use) 🖪                                  | August 6, 2023 |
| Audiology and Hearing Aids             |                | Getting Started: Where to I  | Find the Answers (0C get start)                  | August 6, 2023 |
| Chiropractic                           |                | Appeal Form Completion (     | (appeal form)                                    | August 6, 2023 |
| Durable Medical Equipment and Medica   | l Supplies     |                              |                                                  |                |
| Medical Transportation                 |                | Audiological Services (aud   | dio) 🖻                                           | August 6, 2023 |
| Orthotics and Prosthetics              |                |                              |                                                  |                |
| Psychological Services                 |                | Audiological Services: Billi | ing Codes and Reimbursement Rates (audio cd) 🛽 🖻 | August 6, 2023 |
| Therapies                              |                | Audiological Services Billir | ng Example: CMS-1500 (audio exc) 🛛 💈             | August 6, 2023 |
|                                        |                |                              |                                                  |                |

Figure 22.7: Part 2 provider manuals are located on each provider community's homepage under the Provider Manual tab.

Page updated: September 2023

#### Family PACT

When selecting the link for **Family PACT**, providers can access Family PACT-specific bulletins, the Family PACT Policies, Procedures and Billing Instructions (PPBI) manual and corresponding news articles from the community's homepage.

| HCS Medi-Cal Providers                  |                                |                                              |                                                  | Ø Search  |
|-----------------------------------------|--------------------------------|----------------------------------------------|--------------------------------------------------|-----------|
| Providers   Provider Portal   Resources | <ul> <li>Contact Us</li> </ul> |                                              |                                                  |           |
| Publications                            |                                |                                              |                                                  |           |
| All Publications 🍣                      | _                              | News 🌘                                       | Bulletins I                                      | Manuals 🌃 |
| Recent Communities                      | *                              | Search                                       |                                                  |           |
| Family PACT                             |                                | Family PACT                                  | News                                             |           |
| Audiology and Hearing Aids              |                                | runny r Acr                                  | iii iii iii iii iii iii iii iii iii ii           |           |
| Medi-Cal Program & Eligibility          |                                | Mpox Vaccine No Longer a Published 6/13/2023 | Benefit for FQHC, RHC, IHS-MOA and Tribal FQHC   | Providers |
| Communities                             | <b></b>                        | Billing Issue: ICD-10-CM Cc                  | des B37-1 and B37-2                              |           |
| All                                     |                                | Published 5/19/2023 (ICD-10)                 | Billing                                          |           |
| Allied Health                           | >                              | Reminder: Mpox Vaccines                      | and Laboratory Tests are No Longer Family PACT I | Benefits  |
| General                                 | >                              | Published 5/16/2023 (Family P                | ACT Billing                                      |           |
| Inpatient/Outpatient                    | >                              | DRG Payment System Upd                       | ate to Hospital Acquired Condition V40-1         |           |
| Long Term Care                          |                                | Published 4/25/2023 Billing                  | (ICD-10)                                         |           |
| Medical Services                        | >                              | Medi-Cal Provider Portal C                   | offee Breaks in May 2023                         |           |
| Pharmacy                                |                                | Published 4/25/2023 DHCs No                  | Programs                                         |           |
| Specialty Programs                      | >                              | Policy Update of Mpox Vac                    | cines as a Medi-Cal Benefit                      |           |
| Family PACT                             |                                | Published 4/5/2023 Rates (                   | DHCS Notice                                      |           |

Figure 22.8: The Family PACT link is accessed from the Medi-Cal Providers Publications homepage.

### **Outreach and Education**

The Outreach and Education (O&E) page directs providers to a variety of Medi-Cal support services such as:

- Medi-Cal Learning Portal (MLP)
- Provider Training Events
- List of scheduled Provider Training Schedule
- Provider Field Representatives
- Small Provider Billing Assistance and Training Program
- Medi-Cal Provider Training workbooks

All support services are training focused and help providers efficiently submit their Medi-Cal claims for reimbursement and to reduce billing errors.

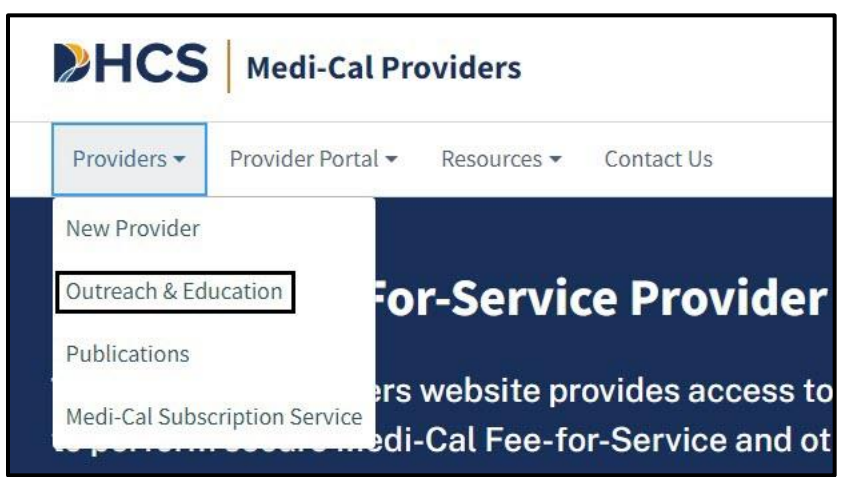

Figure 23.1: Outreach and Education can be accessed from the Provider drop-down of the Medi-Cal Providers homepage.

Page updated: September 2023

#### **Outreach and Education Services**

The Outreach and Education team offers billing-specific education and support services to Medi-Cal providers and billers to assist in navigating Medi-Cal and receive timely reimbursement for services.

The Medi-Cal Learning Portal (MLP) offers self-paced online training about billing basics, policies, procedures, new initiatives and upcoming changes to the Medi-Cal program. Selecting **Launch the Medi-Cal Learning Portal** from the Outreach and Education Services page will connect to the MLP homepage. First-time MLP users need to complete a one-time registration to gain access to the MLP. Registered users will be able to access recorded webinars, the training calendar and the opportunity to enroll in live training sessions.

Provider training events offer basic and advanced billing courses for all provider types. Training events include webinars, in-person events, Virtual Claims Assistance Room (VCAR) and coffee breaks.

| <b>HCS</b>                                      | Medi-Cal Providers                                                                                 |                                                                    | Ø Search                                                                                                    | ĺ. |
|-------------------------------------------------|----------------------------------------------------------------------------------------------------|--------------------------------------------------------------------|----------------------------------------------------------------------------------------------------|----|
| Providers +                                     | Provider Portal - Resources                                                                        | <ul> <li>Contact Us</li> </ul>                                     |                                                                                                    |    |
| Home / Reference<br>Outre                       | ach & Educa                                                                                        | ation                                                              |                                                                                                    |    |
| The Outreach of for services.                   | & Education team offers billing                                                                    | -specific educatio                                                 | and support services to Medi-Cal providers and billers, to help providers navigate Medi-Cal and receive timely reimbursement                                                                                                    |    |
| Outreach and<br>events and on<br>Cal claims for | Education support services inc<br>line courses via the Medi-Cal Le<br>payment using manual and ele | lude Provider Fiel<br>earning Portal. The<br>ectronic billing syst | Representative assistance, the Small Provider Billing Assistance and Training Program, and a variety of billing focused training<br>free support services are structured to help providers to understand billing policies and processes, and how to submit Medi-<br>ms.                                                                                                    |    |
| Medi-C                                          | al Learning Poi                                                                                    | rtal                                                               |                                                                                                    |    |
| The Medi-Cal L<br>program.                      | earning Portal offers Medi-Cal                                                                     | providers and bill                                                 | s self-paced online training about billing basics, policies, procedures, new initiatives and upcoming changes to the Medi-Cal                                                                                                    |    |
| • First-tin                                     | ne users must complete a one-                                                                      | time registration a                                                | earn.medi-cal.ca.gov                                                                                                    |    |
| After los                                       | gging in, you will be able to vie                                                                  | w the course catal                                                 | , and sign up for training events.                                                                                                    |    |
|                                                 |                                                                                                    |                                                                    | nonuna Mananan                                                                                                    |    |
| <ul> <li>Refer to</li> </ul>                    | the Job Aide or User Guide for                                                                     | detailed instructi                                                 | ls.                                                                                                    |    |
| Launch the Med                                  | i-Cal Learning Portal                                                                              |                                                                    |                                                                                                    |    |
|                                                 |                                                                                                    |                                                                    |                                                                                                    |    |
| Provide                                         | er Training Eve                                                                                    | nts                                                                |                                                                                                    |    |
| Described and all                               |                                                                                                    | Devidenteriaire                                                    |                                                                                                    |    |
| Assistance Roc                                  | om (VCAR), we offer free billing                                                                   | assistance, and pi                                                 | vents oner basic and advanced billing courses for all provider types. At our Provider Seminars and in the virtual claims<br>viders are encouraged to bring their billing issues to receive individual assistance from a Provider Field Representative.                                                                                                    |    |
|                                                 | unte will be needed in the Maure                                                                   | ana at madi asl a                                                  | rev and as the Medi Cal Leaving Date! Event Calandar at least 20 days prior to the synth Diagon refer to the synth posisions                                                                                                    |    |
| for specific bill                               | ing topics. Providers interested                                                                   | d in attending any                                                 | gov and on the Medi-Cai Learning Portai Event Calendar at least 30 days prior to the event. Please refer to the event postings<br>aining must register through the Medi-Cal Provider Learning Portal Event Calendar.                                                                                                    |    |
|                                                 |                                                                                                    |                                                                    |                                                                                                    |    |
| 2023 Pro                                        | vider Training Sch                                                                                 | edule:                                                             |                                                                                                    |    |
| Date                                            | Event                                                                                              | Location                                                           |                                                                                                    |    |
| January 10 - 31                                 | Billing Webinars                                                                                   | Virtual                                                            |                                                                                                    |    |
| February 9                                      | Meet & Greet                                                                                       | West Sacramento                                                    |                                                                                                    |    |
| March 14                                        | Meet & Greet                                                                                       | Rancho Cucamonga                                                   |                                                                                                    |    |
| April 4 - 27                                    | Coffee Break                                                                                       | Virtual                                                            |                                                                                                    |    |
| May 2 - 31                                      | Virtual Claims Assistance Room (VCAR)                                                              | Virtual                                                            |                                                                                                    |    |
| June 6 – 29                                     | Billing Webinars                                                                                   | Virtual                                                            |                                                                                                    |    |
| July 12                                         | Meet & Greet                                                                                       | Redding                                                            |                                                                                                    |    |
| August 9<br>Sentember 5 - 28                    | Coffee Break                                                                                       | San Diego Metro                                                    |                                                                                                    |    |
| October 3 - 26                                  | Virtual Claims Assistance Room (VCAR)                                                              | Virtual                                                            |                                                                                                    |    |
| 4                                               |                                                                                                    |                                                                    |                                                                                                    |    |
|                                                 |                                                                                                    |                                                                    |                                                                                                    |    |
| Provide                                         | er Field Penres                                                                                    | entative                                                           |                                                                                                    |    |
| . Iovia                                         | er rieta Kepres                                                                                    | chicacive:                                                         |                                                                                                    |    |
| Providers may                                   | receive one-on-one assistance                                                                      | from Provider Fie                                                  | Representatives throughout California. These representatives are available to visit providers in their office or virtually to                                                                                                    |    |
| assist with bill                                | ing needs or to conduct custon                                                                     | n billing training fo                                              | their office staff. To schedule an on-site visit call the Telephone Service Center at 1-800-541-5555 and request to be contacted                                                                                                    |    |
| by a Provider F                                 | ield Representative.                                                                               |                                                                    |                                                                                                    |    |
|                                                 |                                                                                                    |                                                                    |                                                                                                    |    |
| Small                                           | Provider Billing                                                                                   | Accistan                                                           |                                                                                                    |    |
| Small                                           | Tovider bitting                                                                                    | Assistan                                                           |                                                                                                    |    |
| The Small Prov<br>year at no char               | vider Billing Assistance and Tra<br>rge. For more information abou                                 | ining Program is a<br>ut how to enroll in                          | ne-on-one billing assistance program available to providers who submit fewer than 100 claim lines per month for up to one<br>e program, call <u>1-916-636-1275</u> or <u>1-800-541-5555</u> .                                                                                                    |    |
| Medi-C                                          | al Provider Tra                                                                                    | ining Wo                                                           | kbooks                                                                                                    |    |
| The Medi-Cal F                                  | Provider Training Workbooks a                                                                      | re available for do                                                | Iload. These workbooks are for use at the Medi-Cal provider seminars and other training events.                                                                                                    |    |
|                                                 | B. HOROOKS a                                                                                       |                                                                    | the second second s |    |

Figure 23.2: Within the O&E Services page providers may connect to the MLP homepage, view the training schedule and other information.

Page updated: January 2023

### Medi-Cal Subscription Service (MCSS)

MCSS is a free email-based subscription service that keeps providers up to date on the latest Medi-Cal news. Subscribers receive subject-specific emails for urgent announcements and other updates shortly after they post to the Medi-Cal Providers website.

MCSS subscribers can choose to receive one or more of the following:

- Medi-Cal Update Bulletins monthly bulletins containing the latest program and policy news
- Medi-Cal News articles that publish outside of a bulletin and on a daily, weekly timeline
- System Status Alerts a status list for the Medi-Cal Providers website

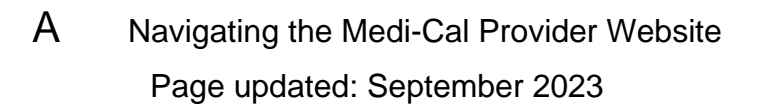

To subscribe online:

1. Navigate to the Sign up for MCSS section of the Medi-Cal Providers website and select **MCSS Signup**.

|               | Brouidare - Drouidar Bortal - Docource - Contact IIc                                                                                                    |                                                                                                    |
|---------------|----------------------------------------------------------------------------------------------------|----------------------------------------------------------------------------------------------------|
|               | Flowings - Flowing Forum - Resources - Contact os                                                                                                    |                                                                                                    |
|               | Medi-Cal Fee-For-Service Provider Support and Services<br>The Medi-Cal Providers website provides access to Medi-Cal billing support services and<br>to perform secure Medi-Cal Fee-for-Service and other associated health care program<br>claims and transactions. Medi-Cal providers, submitters and other intermediaries may<br>ogin to the Provider Portal.                                                                                                    |                                                                                                    |
| ©<br>٤        | Sign up as a Medi-Cal Provider                                                                                                    |                                                                                                    |
| P             | Providers interested in becoming a Medi-Cal program provider can find enrollment information and enroll with the Provider<br>application and Validation for Enrollment (PAVE) Portal.                                                                                                    |                                                                                                    |
|               | Sign up today                                                                                                    |                                                                                                    |
| נ<br>וי<br>ני | Looking for Beneficiary Services?<br>f you are a current Medi-Cal member or would like to become a Medi-Cal Member, the DHCS Individuals page has all the<br>information for you.<br>Member Services                                                                                                    |                                                                                                    |
|               | Present Network       Description of Network Advit Subacure Annual Rate Update       The temporary COVID-19 Increased reimbursement rates for distinct-part subacute facilities have expired. Rates have been cubused to drates or service on or a the May 12, 2023.       Provide Network       Provide Network | Training Services & Medi-Cal<br>Learning Portal<br>Provider Training Events<br>Service Training Morkbooks<br>Training Workbooks<br>e is arming<br>Recorded Webinars<br>Visit Outreach & Education |
| T             | Sign up for MCSS<br>The Medi-Cal Subscription Service (MCSS) is a free service that keeps you up to date on the latest Medi-Cal news. Subscribers<br>eceive subject-specific emails for urgent announcements and other updates shortly after they post to the Medi-Cal website.<br>MCSS Signup P2                                                                                                    |                                                                                                    |

Figure 23.3: The MCSS can be subscribed to directly from the Medi-Cal Providers website homepage.

2. Select Start Here.

| Chov n° f yr in ⊐                                                                                                    |
|----------------------------------------------------------------------------------------------------|
| MCSS                                                                                                    |
| Welcome to the Medi-Cal Subscription Service                                                                                                    |
| The Medi-Cal Subscription Service (MCSS) is a free service that keeps you up-to-date on the latest Medi-Cal news. Subscribers receive subject-specific emails for<br>urgent announcements and other updates shortly after they post to the Medi-Cal website.                               |
| MCSS is free and easy! Subscribe Today!<br>Step 1: Enter your email address and ZIP code and select a subscriber type.<br>Step 2: Customize your subscription by selecting subject areas for NewsFlash announcements, Medi-Cal Update bulletins and/or System Status Alerts.<br>Start Here |
|                                                                                                    |

Figure 23.4: To complete the MCSS Subscriber Form enter your name, email address, ZIP code and subscriber type(s) in the appropriate fields.

3. Fill out the Enrollment form, all fields with an asterisk are required. When form is complete, select **Submit.** 

| Salutation                                           | First Na  | ime*                      | Last Name*                                              | Suffix    |                        |
|------------------------------------------------------|-----------|---------------------------|---------------------------------------------------------|-----------|------------------------|
|                                                      |           |                           |                                                         |           |                        |
| E-mail*                                              |           |                           | Confirm E-mail*                                         |           |                        |
| Subscriber Type                                      |           |                           | If "Other" please specify                               |           |                        |
| Preferred centerst method                            |           | ~                         |                                                         |           |                        |
|                                                      |           | ~                         |                                                         |           |                        |
| Address Line 1                                       |           |                           | Address Line 2                                          |           |                        |
| City                                                 |           |                           | State                                                   |           |                        |
|                                                      |           |                           |                                                         |           |                        |
| Zip Code*                                            |           |                           | Phone*                                                  |           |                        |
|                                                      |           |                           | 2                                                       |           |                        |
| Manage Subscripti                                    | ons       |                           |                                                         |           |                        |
|                                                      | NewsFlash | Medi-Cal Update Bulletins |                                                         | NewsFlash | Medi-Cal Update Bullet |
| Allied Health                                        |           |                           | Outpatient Services                                     |           |                        |
| Acupuncture                                          |           |                           | AIDS Waiver Program                                     | 0         | O                      |
| Audiology and Hearing                                |           |                           | Clinics and Hospitals                                   | 0         |                        |
| Aids                                                 |           |                           | Chronic Diatysis Clinics                                | o         |                        |
| Chiropractic                                         |           |                           | Community-Based Adult                                   |           |                        |
| Durable Medical<br>Equipment and Medical<br>Supplies |           |                           | Services (formerly Adult<br>Day Health Care<br>Centers) |           |                        |
| Medical Transportation                               |           |                           | Expanded Access to                                      |           |                        |
| Orthotics and                                        |           | D                         | Handa Data Katian                                       | -         |                        |
| Prostnetics                                          | -         | -                         | Herom Detoxincation                                     | 0         | 0                      |
| Psychological Services                               | U         | U                         | Agencies/Home                                           | U         | U                      |
| Therapies                                            |           |                           | Services                                                |           |                        |
| Inpatient Services                                   | O         |                           | Hospice Care Program                                    | O         |                        |
| Long Term Care                                       |           |                           | Local Educational                                       |           |                        |
| Medical Services                                     |           |                           | Agency                                                  |           |                        |
| General Medicine                                     |           | D                         | Multipurpose Senior<br>Service Program                  |           |                        |
| Obstetrics                                           |           |                           | Rehabilitation Clinics                                  | 0         | 0                      |
| Pharmacy                                             |           |                           | Additional Subject Areas                                |           |                        |
| Pharmacy                                             | 0         | o                         | California Children's                                   | D.        |                        |
| Drug Use Review                                      |           |                           | Service                                                 |           |                        |
| Specialty Programs                                   |           |                           | Computer Media<br>Claims/Electronic Data                |           |                        |
|                                                      |           | -                         | Interchange                                             |           |                        |
| Coverage                                             | U         | U                         | Federally Qualified<br>Health Centers/Pural             |           |                        |
| Family Pact Update                                   |           |                           | Health Clinics                                          |           |                        |
| Vision Care                                          |           | 0                         | Indian Health<br>Senices/Memorandum                     | 0         |                        |
|                                                      |           |                           | of Agreement                                            |           |                        |
|                                                      |           |                           | System Status Alarte                                    |           |                        |
| nter the characters you see                          |           |                           | System Status Alefts                                    |           |                        |
| lew   Audio                                          |           |                           |                                                         |           |                        |
| YERY                                                 |           |                           |                                                         |           |                        |
| 0 800                                                |           |                           |                                                         |           |                        |

Figure 23.5: MCSS Subscriber Form Step 3.

## **Resource Information**

#### Medi-Cal Providers website

- Provider Manuals
- Provider Bulletins
- Medi-Cal Subscription Service (MCSS)
- Medi-Cal Learning Portal (MLP)
- Telephone Service Center (TSC) 1-800-541-5555
- Provider Field Representatives
- Virtual Claims Assistance Room (VCAR)
- Small Provider Billing Assistance and Training (916) 636-1275